# BEbilog

#### Guida Lavoratori partecipazione Bandi Ebilog tramite Piattaforma

**EBILOG** | Ente Bilaterale Nazionale per il settore "Logistica, Trasporto Merci e Spedizione" | Via Locchi, 6 00197 – Roma | Tel. 06.8081582 | C.F. 97690040585 | Ebilog diffida persone fisiche e giuridiche all'utilizzo, non preventivamente concordato, della propria denominazione e del proprio logo, per qualsiasi finalità.

Gentile Associato,

con la presente Guida vogliamo illustrarti la procedura corretta per la presentazione della domanda telematica ai Bandi Ebilog.

#### REGISTRAZIONE

Il primo passo da compiere, per il lavoratore dipendente di una azienda nostra associata, sarà quello di registrarsi al fine di ottenere le credenziali di accesso alla piattaforma. L'indirizzo per la registrazione è

Piattaforma Ebilog

https://piattaforma.ebilog.it/areariservata/

|       |                               | Avita<br>Avita                                                                                                    |
|-------|-------------------------------|----------------------------------------------------------------------------------------------------|
|       | Ebilog                        | • Second prior to a reading an event of the second prior of the second prior to a reading and the second prior to a read of the second prior to a read of th |
|       | A stand                       | Accesso                                                                                                    |
|       |                               | Accel on numerical balance                                                                                                    |
|       | Benvenuti In Area Riservata   | <b>MICH</b> - fina biomada nomena yari amban Nagaka, Baganti inada Nadologa (127,80004008<br>Na unchi, 1000 finangi 146 Bullitati (fina na yanda di menal ne K20 (120 and 120 K20)                                                                                                    |
|       |                               |                                                                                                    |
|       | Accesso                       | Accesso                                                                                                    |
|       | Accedi con numero di telefono | Accedi con numero di telefono                                                                                                    |
| Email |                               | utente@email.com                                                                                                    |
|       |                               | Email non esistente, registrati come nuovo utente                                                                                                    |
|       |                               | Registrazione Azlenda                                                                                                    |
|       |                               | Registrazione Consulente                                                                                                    |
|       |                               | Registrazione Lavoratore                                                                                                    |
|       |                               |                                                                                                    |

#### A questo punto si dovrà cliccare SOLO SU REGISTRAZIONE LAVORATORE,

**EBILOG** | Ente Bilaterale Nazionale per il settore "Logistica, Trasporto Merci e Spedizione" | Via Locchi, 6 00197 – Roma | Tel. 06.8081582 | C.F. 97690040585 | Ebilog diffida persone fisiche e giuridiche all'utilizzo, non preventivamente concordato, della propria denominazione e del proprio logo, per qualsiasi finalità.

www.ebilog.it

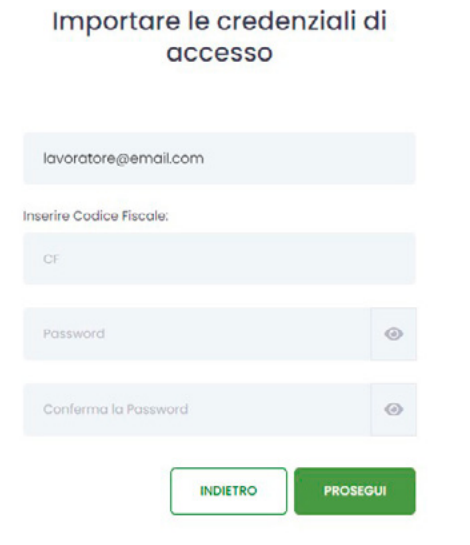

Inserire il codice fiscale.

œ,

Se il codice fiscale sarà presente nella banca dati Ebilog, la piattaforma consentirà di produrre le credenziali, richiedendo una mail e facendo creare una password di **almeno 8 caratteri**, dei quali almeno **1 MAIUSCOLO**, **1 minuscolo**, **1 numero** e **1 carattere speciale** (creare la password e poi confermarla, cliccando sull'icona dell'occhio

per verificare di avere scritto la stessa parola in tutti e 2 i campi). Al termine di questa procedura, la piattaforma comunicherà di aver inviato una mail all'indirizzo inserito del lavoratore. Lo stesso, per attivare le proprie credenziali, dovrà cliccare su <u>Conferma registrazione</u> presente nel testo della mail.

| Ebilog                                                                                                    |
|----------------------------------------------------------------------------------------------------|
| Piattaforma Ebilog                                                                                                    |
| Gentile Utente, a seguito della sua precedente richiesta, le<br>inviamo le credenziali di accesso utente.<br>Norne Utente: (xxxxxxx())<br>Password: (xxxxxxxx) |
| Per confermare la registrazione è necessario cliccare sul                                                                                                    |
| Conferma registrazione                                                                                                    |
| Ebilog<br>Ente Bilaterale Nazionale per il settore "Logistica, Trasporto Merci e Spedizione"                                                                   |

**EBILOG** | Ente Bilaterale Nazionale per il settore "Logistica, Trasporto Merci e Spedizione" | Via Locchi, 6 00197 – Roma | Tel. 06.8081582 | C.F. 97690040585 | Ebilog diffida persone fisiche e giuridiche all'utilizzo, non preventivamente concordato, della propria denominazione e del proprio logo, per qualsiasi finalità.

www.ebilog.it

Ora il lavoratore avrà le sue credenziali e potrà entrare nella piattaforma, inserendo le credenziali create (Mail e Password) nei campi deputati

| Accesso                                |                   |  |
|----------------------------------------|-------------------|--|
| Accedi con r                           | umero di telefono |  |
| utente@email.com                       |                   |  |
| Password                               | 0                 |  |
| Ricorda                                |                   |  |
| Password dimenticata?                  | Accedi            |  |
| Desideri informazioni sull'iscrizione? | Contattaci        |  |
| Selezione Azienda                      |                   |  |
| Selezione Azienda                      | ~                 |  |

Nota Bene: nel caso in cui il codice fiscale del lavoratore non fosse trovato nella banca dati Ebilog, sarà visualizzato un messaggio che inviterà lo stesso a rivolgersi al proprio datore di lavoro affinché aggiorni la forza lavoro aziendale.

#### PIATTAFORMA

| ea Riservata Bandi V3                                                                                                    |                                                                                 |                                                                                                    |     |
|----------------------------------------------------------------------------------------------------|---------------------------------------------------------------------------------|----------------------------------------------------------------------------------------------------|-----|
|                                                                                                    | PA                                                                              | NNELLO DEL LAVORATORE                                                                                                    |     |
| Eventi                                                                                                    |                                                                                 |                                                                                                    |     |
| 04/05/2020                                                                                                    |                                                                                 |                                                                                                    |     |
| Guida Lavoratori<br>04/05/2020<br>Ouida Lavoratori per la pe                                                                                                    | rtecipazione ai bandi (clicca sul titolo per visualizzare la guida)             |                                                                                                    |     |
| os/os/2020                                                                                                    |                                                                                 |                                                                                                    |     |
| Pubblicazione Bandi<br>06/05/2020<br>Ebandi 2020, deliberati da                                                                                                    | 2020<br>C.D. Bakey, servere pubblicati sui nostro sile, allo pogina hitps://ww  | n artillog B/docs/Manuformstored.                                                                                                    |     |
|                                                                                                    |                                                                                 |                                                                                                    |     |
| nformazioni Lavoro                                                                                                    | tore                                                                            | Estratto conto Lavoratore                                                                                                    |     |
| nformazioni Lavora                                                                                                    | tore                                                                            | Estratto conto Lavoratore      Ministr Conso     Kuinsto Conso     Kuinsto Engo de                                                                                                    |     |
| nformazioni Lavora                                                                                                    | ROSSI<br>MAD                                                                    | Estratto conto Lavoratore      Kivisto Cento     Marrielo     Kariato Cento     Marrielo     Marrielo     Marrielo     Marrielo     Marrielo     Marrielo     Marrielo     Marrielo                                                                                                    |     |
| MARIO ROSSI<br>Cognete:<br>Maria<br>Cognete:<br>Maria<br>Maria | Rossi<br>Mario<br>Urbrino<br>Halia<br>Marite                                    | Estratto conto Lavoratore      Entratio conto Lavoratore      Entratio Cento     Entratio     Entratio     Entratio     Entratio     Entratio     Entratio     Entratio     Entratio     Entratio     Entratio     Entratio     Entratio     Entratio     Entratio                                                                                                    |     |
| Informazioni Lavora<br>MARIO ROSSI<br>Cognore<br>Santa<br>Cognore<br>Maria<br>Coda Santa<br>Maria<br>Coda Santa<br>Coda Santa                                                                                                    | воссі<br>мало<br>вірутра<br>пала<br>малійн<br>дигггларарара<br>учь Барар октоні | Estratto conto Lavoratore  Estratto conto Lavoratore  Interior de la conte la conte | €30 |

Una volta entrato nel Pannello del Lavoratore,

**EBILOG** | Ente Bilaterale Nazionale per il settore "Logistica, Trasporto Merci e Spedizione" | Via Locchi, 6 00197 – Roma | Tel. 06.8081582 | C.F. 97690040585 | Ebilog diffida persone fisiche e giuridiche all'utilizzo, non preventivamente concordato, della propria denominazione e del proprio logo, per qualsiasi finalità.

#### Guida Lavoratori partecipazione Bandi Ebilog tramite Piattaforma

si potrà controllare e aggiornare, se necessario, i dati nella tabella Informazioni Lavoratore. Per aggiornarli, cliccando sull'icona matita,

si aprirà la tabella riepilogativa dei dati personali,

| Modifica Informazioni         | ×                                         |
|-------------------------------|-------------------------------------------|
|                               | 2                                         |
| Passol                        | Passo2                                    |
| Cognome                       | Nome                                      |
| Rossi                         | 2 Mario                                   |
| Data di nascita               | Luogo di nascita                          |
| 01/03/1989                    | Cagliari                                  |
|                               | Codice fiscale                            |
| Sesso: 🦳 Femminile 💽 Maschile | JJFFFF7IR29ZI29R                          |
| mail                          | Telefono                                  |
| mario.rossi@ebilog.it         | 8787878787                                |
| ndirizzo                      | Numero civico                             |
| VIA SANDRO PERTINI            | 161                                       |
| CAP                           | Comune                                    |
| <b>40018</b>                  | Roma                                      |
| Provincia                     | Certificazione Unica                      |
| RM RM                         | ✓ Scegli ✓ C94laad3-eld9-428d-81_2021.pdf |
|                               | Anteprima                                 |
|                               | Scarica                                   |

**EBILOG** | Ente Bilaterale Nazionale per il settore "Logistica, Trasporto Merci e Spedizione" | Via Locchi, 6 00197 – Roma | Tel. 06.8081582 | C.F. 97690040585 | Ebilog diffida persone fisiche e giuridiche all'utilizzo, non preventivamente concordato, della propria denominazione e del proprio logo, per qualsiasi finalità.

www.ebilog.it

5

B

Ø

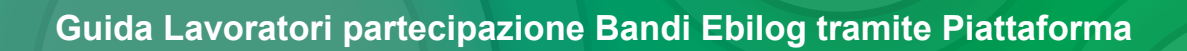

consentendo di applicare tutte le modifiche richieste, esclusivamente nei campi bianchi (quelli grigi sono stati inseriti del datore di lavoro in fase di iscrizione e se errati, si dovrà comunicarglielo affinché li corregga). In questa sezione troverete anche la Certificazione Unica, nel caso aveste partecipato a un Bando Ebilog che la preveda. Una volta effettuata la modifica e/o correzione, si cliccherà sul pulsante

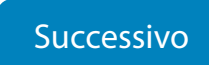

si inserirà il segno di spunta per la conferma

|                      | Modifica Informazioni                  | ×                           |
|----------------------|----------------------------------------|-----------------------------|
|                      | 1                                      | 2                           |
|                      | Passol                                 | Passo2                      |
|                      | Confermo la ve                         | eridicità dei dati inseriti |
|                      | Indietro                               | Fine                        |
| e sul tasto <b>F</b> | INE per rendere le modifiche definitiv | /e.                         |

**EBILOG** | Ente Bilaterale Nazionale per il settore "Logistica, Trasporto Merci e Spedizione" | Via Locchi, 6 00197 – Roma | Tel. 06.8081582 | C.F. 97690040585 | Ebilog diffida persone fisiche e giuridiche all'utilizzo, non preventivamente concordato, della propria denominazione e del proprio logo, per qualsiasi finalità.

#### Guida Lavoratori partecipazione Bandi Ebilog tramite Piattaforma

La tabella **Estratto Conto Lavoratore** riepiloga i versamenti effettuati, per il lavoratore, da tutti i suoi datori di lavoro che applicano il CCNL della logistica, **trasporto merci e spedizione**. Per avere questi dati, nel campo vuoto a destra dell'icona calendario, si dovranno inserire le date di inizio e fine rapporto (si consiglia di inserire la data di nascita di Ebilog, il 01.07.2011, e la data del giorno in cui si effettuerà la richiesta),

| Estra     | itto  | 000   | ont | o L | av.  | orc | ator | e  |     |    |    |      |    |    |                                 |
|-----------|-------|-------|-----|-----|------|-----|------|----|-----|----|----|------|----|----|---------------------------------|
| Estratto  | Conto |       |     |     |      |     |      |    |     |    |    |      |    |    |                                 |
| intervalk | o tem | poral | D   |     |      |     |      |    |     |    |    |      |    |    | Esporta                         |
| Trimont   | <     | Gen   |     | •   | 2021 | ~   |      |    | Feb |    | ~  | 2021 | •  | >  |                                 |
| minest    | Lu    | Ma    | Me  | Gi  | Ve   | Sa  | Do   | Lu | Ma  | Me | Gi | Ve   | Sa | Do |                                 |
|           | 28    | 29    | 30  | 31  | 1    | 2   | 3    | 25 | 26  | 27 | 28 | 29   | 30 | 31 |                                 |
|           | 4     | 5     | 6   | 7   | 8    | 9   | 10   | 1  | 2   | 3  | 4  | 5    | 6  | 7  | €30                             |
|           | 11    | 12    | 13  | 14  | 15   | 16  | 17   | 8  | 9   | 10 | 11 | 12   | 13 | 14 | stale Complessivo Contribuzioni |
|           | 18    | 19    | 20  | 21  | 22   | 23  | 24   | 15 | 16  | 17 | 18 | 19   | 20 | 21 | 01/01/2021 - 31/12/2021         |
|           | 25    | 26    | 27  | 28  | 29   | 30  | 31   | 22 | 23  | 24 | 25 | 26   | 27 | 28 |                                 |
|           | 2.0   |       |     |     |      |     |      |    |     |    |    |      | ~  |    |                                 |

cliccare su Conferma e poi su Esporta: si avrà l' estratto conto lavorativo del settore.

Se si riscontrassero anomalie, si dovranno comunicarle al datore di lavoro perché possa sistemare la posizione.

**EBILOG** | Ente Bilaterale Nazionale per il settore "Logistica, Trasporto Merci e Spedizione" | Via Locchi, 6 00197 – Roma | Tel. 06.8081582 | C.F. 97690040585 | Ebilog diffida persone fisiche e giuridiche all'utilizzo, non preventivamente concordato, della propria denominazione e del proprio logo, per qualsiasi finalità.

#### Estratto Conto Ebilog

B

| MARIO ROSSI<br>Luogo di Nascita:<br>Sesso:<br>Codice Fiscale:<br>Indirizzo di Residenza:<br>Numero civico:<br>CAP:<br>Comune di Residenza:<br>Email:<br>Telefono:<br>Azienda<br>AZIENDA TEST | ITALIA<br>Maschile<br>JJFFF71R29Z129R<br>VIA SANDRO PERTINI<br>161<br>40018<br>ROMA<br>mario.rossi@ebilog<br>Dal<br>01/01/2021 | g. it<br>Al<br>31/03/2021 | Dai: 01-01-20<br>Al: 28-02-20<br>Contribuzione (©)<br>7,5 |  |
|----------------------------------------------------------------------------------------------------|----------------------------------------------------------------------------------------------------|---------------------------|-----------------------------------------------------------|--|
| MARIO ROSSI<br>Luogo di Nascita:<br>Sesso:<br>Codice Fiscale:<br>Indirizzo di Residenza:<br>Numero civico:<br>CAP:<br>Comune di Residenza:<br>Email:<br>Telefono:<br>Azienda                 | ITALIA<br>Maschile<br>JJFFFF7IR29Z129R<br>VIA SANDRO PERTINI<br>161<br>40018<br>ROMA<br>mario.rossi@ebilog                     | g.it<br>Al                | Dal: 01-01-20<br>Al: 28-02-20<br>Contribuzione (€)        |  |
| MARIO ROSSI<br>Luogo di Nascita:<br>Sesso:<br>Codice Fiscale:<br>Indirizzo di Residenza:<br>Numero civico:<br>CAP:<br>Comune di Residenza:<br>Email:<br>Telefono:                            | ITALIA<br>Maschile<br>JJFFFF7IR29Z129R<br>VIA SANDRO PERTINI<br>161<br>40018<br>ROMA<br>mario.rossi@ebilog                     | g.it                      | Dal: 01-01-20<br>Al: 28-02-20                             |  |
| MARIO ROSSI<br>Luogo di Nascita:<br>Sesso:<br>Codice Fiscale:<br>Indirizzo di Residenza:<br>Numero civico:<br>CAP:<br>Comune di Residenza:<br>Email:                                         | ITALIA<br>Maschile<br>JJFFF71R29Z129R<br>VIA SANDRO PERTINI<br>161<br>40018<br>ROMA<br>mario.rossi@ebilog                      | g. it                     | Dai: 01-01-20<br>Al: 28-02-20                             |  |
| MARIO ROSSI<br>Luogo di Nascita:<br>Sesso:<br>Codice Fiscale:<br>Indirizzo di Residenza:<br>Numero civico:<br>CAP:<br>Comune di Residenza:                                                   | ITALIA<br>Maschile<br>JJFFF71R29Z129R<br>VIA SANDRO PERTINI<br>161<br>40018<br>ROMA                                            |                           | Dal: 01-01-20<br>Al: 28-02-20                             |  |
| MARIO ROSSI<br>Luogo di Nascita:<br>Sesso:<br>Codice Fiscale:<br>Indirizzo di Residenza:<br>Numero civico:<br>CAP:                                                                           | ITALIA<br>Maschile<br>JJFFF71R29Z129R<br>VIA SANDRO PERTINI<br>161<br>40018                                                    |                           | Dal: 01-01-20<br>Al: 28-02-20                             |  |
| MARIO ROSSI<br>Luogo di Nascita:<br>Sesso:<br>Codice Fiscale:<br>Indirizzo di Residenza:<br>Numero civico:                                                                                   | ITALIA<br>Maschile<br>JJFFFF71R29Z129R<br>VIA SANDRO PERTINI<br>161                                                            |                           | Dal: 01-01-20<br>Al: 28-02-20                             |  |
| MARIO ROSSI<br>Luogo di Nascita:<br>Sessa:<br>Codice Fiscale:<br>Indirizzo di Residenza:                                                                                                    | ITALIA<br>Maschile<br>JJFFFF71R29Z129R<br>VIA SANDRO PERTINI                                                                   |                           | Dal: 01-01-20<br>Al: 28-02-20                             |  |
| MARIO ROSSI<br>Luogo di Nascita:<br>Sesso:<br>Codice Fiscale:                                                                                                    | ITALIA<br>Maschile<br>JJFFFF71R29Z129R                                                                                         |                           | Dal: 01-01-20<br>Al: 28-02-20                             |  |
| MARIO ROSSI<br>Luogo di Nascita:<br>Sesso:                                                                                                    | ITALIA<br>Maschile                                                                                                    |                           | Dal: 01-01-20<br>Al: 28-02-20                             |  |
| MARIO ROSSI                                                                                                    | ΙΤΔΙΙΔ                                                                                                    |                           | B 1 01 01 00                                              |  |
| MARIO ROSSI                                                                                                    |                                                                                                    |                           | renoc                                                     |  |
|                                                                                                    | Estratto Cont                                                                                                    | lo epilog                 | Period                                                    |  |
|                                                                                                    | Estratto Cont                                                                                                    | o Ebilog                  |                                                           |  |
|                                                                                                    | Chludi                                                                                                    | Excel                     |                                                           |  |
| Totale Contribuzioni                                                                                                    | 01/01/2021                                                                                                    | 28/02/2021                | 7,5                                                       |  |
| AZIENDA TEST                                                                                                    | 01/01/2021                                                                                                    | 31/03/2021                | 7,5                                                       |  |
| Azienda                                                                                                    | Dal                                                                                                    | AI                        | Contribuzione (€)                                         |  |
| Telefono:                                                                                                    |                                                                                                    |                           |                                                           |  |
| Email:                                                                                                    | mario.rossi@ebilog                                                                                                    | g.it                      |                                                           |  |
| Comune di Residenza:                                                                                                    | ROMA                                                                                                    |                           |                                                           |  |
| CAP:                                                                                                    | 40018                                                                                                    |                           |                                                           |  |
| Numero civico:                                                                                                    | 161                                                                                                    |                           |                                                           |  |
| Indirizzo di Residenza:                                                                                                    | VIA SANDRO PERTINI                                                                                                    |                           |                                                           |  |
| Codice Fiscale:                                                                                                    | JJFFFF71R29Z129R                                                                                                    |                           |                                                           |  |
|                                                                                                    | Maschile                                                                                                    | Al: 28-02-202             |                                                           |  |
| Sesso:                                                                                                    | ITALIA                                                                                                    | Periodo                   |                                                           |  |
| Luogo di Nascita:<br>Sesso:                                                                                                    |                                                                                                    |                           | Doriode                                                   |  |

Totale Contribuzioni

EBILOG | Ente Bilaterale Nazionale per il settore "Logistica, Trasporto Merci e Spedizione" | Via Locchi, 6 00197 – Roma | Tel. 06.8081582 | C.F. 97690040585 | Ebilog diffida persone fisiche e giuridiche all'utilizzo, non preventivamente concordato, della propria denominazione e del proprio logo, per qualsiasi finalità.

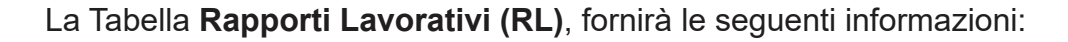

| Rapporti Lavo                                 | orativi     |                      |                            |                          |             |           |           |                   |
|-----------------------------------------------|-------------|----------------------|----------------------------|--------------------------|-------------|-----------|-----------|-------------------|
| Q Rosco                                       |             | 1                    |                            |                          |             |           |           | Aggiono           |
| Aziendo                                       | Portito IVA | Provincio lavorativo | Inicio repporto lavorativo | Fine rapports lovorativo | Aspettotivo | Tipologia | Ruolo     | Contribuzione (C) |
| AZIENDA TEST                                  | 2555560255  | 44                   | 01/03/2017                 |                          | NO          | out time  | implegato | 105               |
| AZIENDA TEST 2                                | 8584884525  | AL                   | 0/07/201                   | 31/05/2017               | NO          | out time  | implegato | 151,25            |
| <ul> <li>Precedente</li> <li>Succe</li> </ul> | onthe +     |                      |                            |                          |             |           |           | 5 ~               |

- Aziende per le quali si è lavorato o si sta lavorando;
- Inizio RL;
- Fine RL;
- Eventuale aspettativa usufruita;
- Tipologia RL;
- Ruolo;
- Calcolo Contribuzione comprensiva dell'importo a carico azienda e a carico del lavoratore.

#### Presentazione della Domanda di partecipazione ai Bandi Ebilog

Nella tabella Bandi si dovrà agire per presentare la domanda di partecipazione al bando Ebilog di interesse: per farlo, si dovrà cliccare su **Nuova Domanda**.

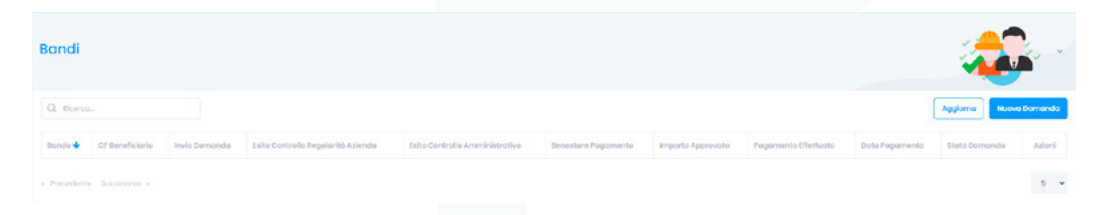

Una volta fatto si apriranno varie schermate che si dovranno compilare per partecipare e, se tutto sarà regolare, ricevere il contributo Ebilog.

**EBILOG** | Ente Bilaterale Nazionale per il settore "Logistica, Trasporto Merci e Spedizione" | Via Locchi, 6 00197 – Roma | Tel. 06.8081582 | C.F. 97690040585 | Ebilog diffida persone fisiche e giuridiche all'utilizzo, non preventivamente concordato, della propria denominazione e del proprio logo, per qualsiasi finalità.

www.ebilog.it

9

B

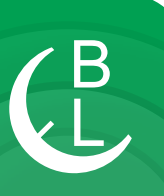

| Inserimento / Mo | difica Domanda                                                      |                                                                                    |                                                                                         | ×                                                                             |
|------------------|---------------------------------------------------------------------|------------------------------------------------------------------------------------|-----------------------------------------------------------------------------------------|-------------------------------------------------------------------------------|
| Passo 1          | 2<br>Passo 2                                                        | 3<br>Passo 3                                                                       | 4<br>Passo 4                                                                            | 5<br>Passo 5                                                                  |
| S<br>U<br>C      | eleziona Bando<br>Itima Busta Paga<br>Scegli ~<br>ampo Obbligatorio | ziona Bando<br>SE UNIVERSITARIE ANNO<br>TRIBUTI PER SPORT, CU<br>Chiudi Successivo | ACCADEMICO 2024/2025<br>LTURA E WELFARE 2025 -<br>La dimensio<br>Paga non d<br>a 5.0 Mb | 5 - 31-12-2025<br>31-12-2025<br>one dell'Ultima Busta<br>eve essere superiore |

In questa fase si dovrà scegliere il bando di interesse, cliccando sul cursore e selezionandolo. In seguito si inserirà l'Ultima Busta Paga in formato pdf, jpg, png.

**EBILOG** | Ente Bilaterale Nazionale per il settore "Logistica, Trasporto Merci e Spedizione" | Via Locchi, 6 00197 – Roma | Tel. 06.8081582 | C.F. 97690040585 | Ebilog diffida persone fisiche e giuridiche all'utilizzo, non preventivamente concordato, della propria denominazione e del proprio logo, per qualsiasi finalità.

www.ebilog.it

Questo passo replica le informazioni presenti nella tabella **Informazioni Lavoratore** che, se sono state già aggiornate, non servirà compilare e/o modificare. Nel caso non fosse stato fatto, si potrà aggiornarle in questa sezione.

|           | 1                   | 2        | 3         |         | 4                | 5       |
|-----------|---------------------|----------|-----------|---------|------------------|---------|
|           | Passo 1             | Passo 2  | Pass      | 03      | Passo 4          | Passo 5 |
|           |                     |          | Dati Rich | iedente | •                |         |
| Cognor    | me                  |          |           | Nome    |                  |         |
| 8         | Rossi               |          |           | 8       | Mario            |         |
| Data di   | nascita             |          |           | Luogo d | di nascita       |         |
|           | 01/03/1989          |          |           | 0       | Cagliari         |         |
|           |                     |          |           | Codico  | ficcolo          |         |
| Sesso:    | 💿 Femminile 💽       | Maschile |           | B       | JJEFFF71R297129R |         |
|           |                     |          |           | -       |                  |         |
| Email     |                     |          |           | Telefon | 0                |         |
|           | mario.rossi@ebilog. | it       |           |         | 8787878787       |         |
| Indirizzo | þ                   |          |           | Numero  | civico           |         |
|           | VIA SANDRO PERTINI  |          |           |         | 161              |         |
| CAP       |                     |          |           | Comun   | e                |         |
| <u></u> 1 | 40018               |          |           | 0       | Roma             |         |
| Provinc   | la                  |          |           | Aziendo | 1                |         |
| 曲         | RM                  |          | *         |         | AZIENDA TEST     |         |

**EBILOG** | Ente Bilaterale Nazionale per il settore "Logistica, Trasporto Merci e Spedizione" | Via Locchi, 6 00197 – Roma | Tel. 06.8081582 | C.F. 97690040585 | Ebilog diffida persone fisiche e giuridiche all'utilizzo, non preventivamente concordato, della propria denominazione e del proprio logo, per qualsiasi finalità.

www.ebilog.it

Questo passo prevede l'inserimento dei dati della persona interessata dal bando (per es. nel bando **Asili**... i dati da inserire saranno quello del figlio).

| Inseri     | mento / Modifica     | Domanda   |          |            |                  | ×       |
|------------|----------------------|-----------|----------|------------|------------------|---------|
|            | 1                    | 2         | 3        |            | 4                | 5       |
|            | Passo I              | Passo 2   | Passo    | 53         | Passo 4          | Passo 5 |
|            |                      | Dati FIGL | .10      |            |                  |         |
| Cognor     | me                   |           |          | Nome       |                  |         |
| 2          | Rossi                |           |          | 2          | Mario            |         |
| Data di    | nascita              |           |          | Luogo d    | li nascita       |         |
| 苗          | 01/03/1989           |           |          | 9          | Cagliari         |         |
|            |                      |           |          | Codice     | fiscale          |         |
| Sesso:     | 🔵 Femminile 🛛 N      | Maschile  |          | B          | JJFFFF71R29Z129R |         |
| Email      |                      |           |          | Telefon    | D                |         |
|            | mario.rossi@ebilog.i | t         |          |            | 8787878787       |         |
| Indirizzo  | D                    |           |          | Numero     | civico           |         |
| <u>^</u> : | VIA SANDRO PERTINI   |           |          | <u>^</u> : | 161              |         |
| CAP        |                      |           |          | Comun      | c                |         |
| <u>^</u>   | 40018                |           |          | 0          | Roma             |         |
| Provinc    | ia                   |           |          |            |                  |         |
| Шь.        | RM                   |           | ~        |            |                  |         |
|            |                      | [         | Indiotro | Success    | ivo              |         |
|            |                      |           |          |            |                  |         |

**EBILOG** | Ente Bilaterale Nazionale per il settore "Logistica, Trasporto Merci e Spedizione" | Via Locchi, 6 00197 – Roma | Tel. 06.8081582 | C.F. 97690040585 | Ebilog diffida persone fisiche e giuridiche all'utilizzo, non preventivamente concordato, della propria denominazione e del proprio logo, per qualsiasi finalità.

www.ebilog.it

12

B

Questo passaggio prevede l'inserimento della documentazione obbligatoria richiesta dal bando (in formato elettronico .pdf, .jpg, .png, sempre con la stessa modalità, cliccando sul cursore, selezionando il documento presente sul proprio supporto e caricandolo sulla piattaforma), la visualizzazione del valore massimo rimborsabile per singola domanda, previsto dal regolamento dello stesso bando, e l'inserimento dell'IBAN sul quale Ebilog farà il bonifico nel caso la domanda fosse regolare e rimborsabile. Dopo aver autorizzato il trattamento dei dati.

| 1                          | 2                                                   | 3                                            | 4                           | 5                |
|----------------------------|-----------------------------------------------------|----------------------------------------------|-----------------------------|------------------|
| Passo 1                    | Passo 2                                             | Passo 3                                      | Passo 4                     | Passo 5          |
| Attestazione deces         | so causa Covid-19                                   | Docume                                       | nto d'identità (Facoltativo | )                |
| Scegli v                   | 1615402146830.jpg                                   | Scegli                                       | ~ 1615402                   | 146842.jpg       |
| Importa                    |                                                     | Certificat                                   | to Iscrizione e frequenza   |                  |
| Elimina                    | 1615402146849.jpg                                   | Scegli                                       | ~ 1615402                   | 146852.jpg       |
| ilenco libri di testo      | della scuola                                        | Attestazi                                    | one Carico familiare        |                  |
| Scegli v                   | 1615402146861.jpg                                   | Scegli                                       | ~ 16154021                  | 46849.jpg        |
| Attestazione aziena        | da Tirocinio                                        | Attestazi                                    | one azienda Lavoratore D    | ipendente        |
| Scegli ~                   | 1615402146858.jpg                                   | Scegli                                       | ~ 1615402                   | 146842.jpg       |
| mporto massimo e           | erogabile (€)                                       | IBAN                                         |                             |                  |
| 200                        |                                                     | IBAN                                         |                             |                  |
| Cedolino                   |                                                     | Il campo                                     | IBAN contiene meno di 2     | 7 caratteri.     |
| Scegli v                   |                                                     |                                              |                             |                  |
| Autorizzo il ti (Regolamen | rattamento dei miei dati persor<br>Ito UE 2016/679) | nali ai sensi del DIgs I<br>dietro Successiv | 196 del 30 giugno 2003 e d  | doll'art.13 GDPR |
|                            |                                                     |                                              |                             |                  |

**EBILOG** | Ente Bilaterale Nazionale per il settore "Logistica, Trasporto Merci e Spedizione" | Via Locchi, 6 00197 – Roma | Tel. 06.8081582 | C.F. 97690040585 | Ebilog diffida persone fisiche e giuridiche all'utilizzo, non preventivamente concordato, della propria denominazione e del proprio logo, per qualsiasi finalità.

www.ebilog.it

a questo punto saremo arrivati all'ultimo passo, dove si confermerà la veridicità e l'esattezza dei dati inseriti e sceglierà se salvare la domanda, in attesa di inserire tutta la documentazione richiesta o di controllarla l'ultima volta, o se inviarla definitivamente.

|                 | Inserimento / Mod     | ifica Domanda         |                            |                         |                       | ×    |
|-----------------|-----------------------|-----------------------|----------------------------|-------------------------|-----------------------|------|
|                 | 1                     | 2                     | 3                          | 4                       | 5                     |      |
|                 | Passo 1               | Passo 2               | Passo 3                    | Passo 4                 | Passo 5               |      |
|                 |                       | 🕑 Confermo I          | a veridicità e l'esattezza | dei dati inseriti       |                       |      |
|                 | NOTA BENF: Seleziono  | ndo Invio Domanda. la | Invio Domanda              | e non sarà niù modifica | bile Pertanto accert  | arsi |
|                 | NOTA BLINE. SELEZIONA | di avere inserit      | o tutti gli allegati neces | sari correttamente.     | blie. Fertunto, decen | ursi |
|                 |                       |                       | Indietro Fine              |                         |                       |      |
|                 |                       |                       |                            |                         |                       |      |
|                 |                       |                       |                            |                         |                       |      |
| uindi, se si vo | lesse solo salv       | are la domai          | nda, si dovrà              | cliccare sul p          | oulsante              | Fin  |

In questo modo saremo in grado di inviare definitivamente la domanda, solo dopo aver controllato tutta la documentazione, spostando il cursore dell'**Invio Domanda** da sinistra verso destra

diventerà verde

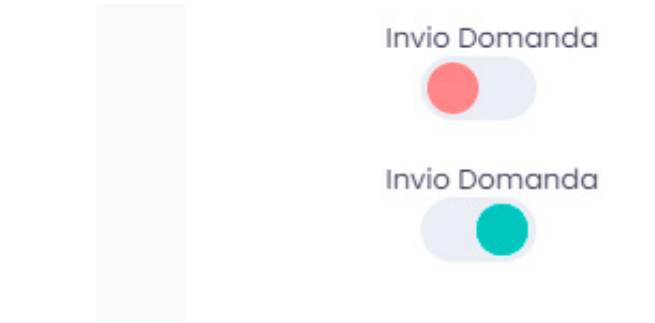

**EBILOG** | Ente Bilaterale Nazionale per il settore "Logistica, Trasporto Merci e Spedizione" | Via Locchi, 6 00197 – Roma | Tel. 06.8081582 | C.F. 97690040585 | Ebilog diffida persone fisiche e giuridiche all'utilizzo, non preventivamente concordato, della propria denominazione e del proprio logo, per qualsiasi finalità.

www.ebilog.it

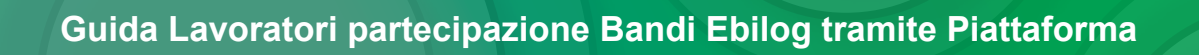

Fate attenzione: una volta inviata, la domanda non potrà più essere modificata e/o integrata. Pertanto, in caso di invio di domanda incompleta e/o errata, la stessa non sarà accettata e non si potrà fare un ulteriore domanda per lo stesso bando.

A questo punto la domanda sarà o SALVATA o INVIATA:

1- nel caso la domanda fosse stata solo SALVATA, l'Esito Controllo Regolarità Azienda e l'Esito Controllo Amministrativo saranno sempre Irregolare e Negativo, così come il Benestare Pagamento e Pagamento Effettuato avranno il NO, conseguenza del mancato inizio di lavorazione da parte degli operatori Ebilog.

| Bandi                                                |                  |                  |                                       |                                   |                        |                      |                         |                   | ~                | -         |
|------------------------------------------------------|------------------|------------------|---------------------------------------|-----------------------------------|------------------------|----------------------|-------------------------|-------------------|------------------|-----------|
| Q, Ricerca                                           |                  |                  |                                       |                                   |                        |                      |                         | -                 | nggiorna Nuov    | a Domanda |
| Bando 🗣                                              | CF Beneficiario  | Invio<br>Domanda | Esito Controllo Regolarità<br>Azienda | Esito Controllo<br>Amministrativo | Benestare<br>Pagamento | Importo<br>Approvato | Pagamento<br>Effettuato | Doto<br>Pogamento | Stato<br>Domanda | Azioni    |
| ACQUISTO LIBRI SCUOLA - ANNO<br>SCOLASTICO 2024/2025 | JJFFFF71R292129R | NO               | trregolare                            | Negativo                          | NO                     |                      | NO                      |                   | Inviato          | А         |
| - Precedente 1 Successivo -                          |                  |                  |                                       |                                   |                        |                      |                         |                   |                  | 5 ¥       |

Quando si sarà sicuri di aver completato la domanda, si cliccherà sull'icona matita

si selezionerà il passo 5 e si sposterà il cursore dell'**Invio Domanda**, che da **rosso** diventerà **verde**.

Per rendere la domanda definitiva e lavorabile dagli operatori Ebilog si cliccherà su **Fine** (la colonna **Invio Domanda** avrà visualizzato il **SI**).

| indi                                                  |                  |                  |                                       |                                   |                        |                      |                         |                   | ×                | Ň        |
|-------------------------------------------------------|------------------|------------------|---------------------------------------|-----------------------------------|------------------------|----------------------|-------------------------|-------------------|------------------|----------|
| ), Ricerca                                            |                  |                  |                                       |                                   |                        |                      |                         |                   | ggiorna Nuov     | a Domana |
| ando 🕹                                                | CF Beneficiario  | Invio<br>Domanda | Esito Controllo Regolarità<br>Azienda | Esito Controllo<br>Amministrativo | Benestare<br>Pagamento | Importo<br>Approvato | Pagamento<br>Effettuato | Data<br>Pagamento | Stato<br>Domanda | Azion    |
| 2QUISTO LIBRI DI SCUOLA - ANNO SCOLASTICO<br>324/2025 | JJFFFF71R29Z129R | SI               | Irregolare                            | Negativo                          | NO                     |                      | NO                      |                   | Inviato          | А        |

**EBILOG** | Ente Bilaterale Nazionale per il settore "Logistica, Trasporto Merci e Spedizione" | Via Locchi, 6 00197 – Roma | Tel. 06.8081582 | C.F. 97690040585 | Ebilog diffida persone fisiche e giuridiche all'utilizzo, non preventivamente concordato, della propria denominazione e del proprio logo, per qualsiasi finalità.

15

R

- 2. quando la domanda sarà INVIATA, avremo 7 diversi stati di lavorazione
  - Inviata se l'operatore Ebilog non avrà iniziato a lavorare la domanda

| Bandi                        |                  |                   |                  |                                       |                                   |                        |                      |                         |                   | ni Ú          | í ·     |
|------------------------------|------------------|-------------------|------------------|---------------------------------------|-----------------------------------|------------------------|----------------------|-------------------------|-------------------|---------------|---------|
| Q Ricerca.,                  |                  |                   |                  |                                       |                                   |                        |                      |                         | (                 | Aggiorna      | Domanda |
| Bando                        | Cf<br>Lavoratore | CF<br>Tirocinante | Invio<br>Domanda | Esito Controllo Regolarità<br>Azienda | Esito Controllo<br>Amministrativo | Benestare<br>Pagamento | Importo<br>Approvato | Pagamento<br>Effettuato | Data<br>Pagamento | Stato Domanda | Azioni  |
| FORMAZIONE OBBLIGATORIA 2024 |                  |                   |                  |                                       |                                   |                        |                      |                         |                   | Inviata       | n       |
| Precedente     Successivo    |                  |                   |                  |                                       |                                   |                        |                      |                         |                   |               | 10      |

#### • In Analisi, se l'operatore Ebilog avrà iniziato a lavorare la domanda

| Bandi                        |                  |                   |                  |                                       |                                   |                        |                      |                         |                   | ińi Ó         | Í,      |
|------------------------------|------------------|-------------------|------------------|---------------------------------------|-----------------------------------|------------------------|----------------------|-------------------------|-------------------|---------------|---------|
| Q, Ricerca                   |                  |                   |                  |                                       |                                   |                        |                      |                         | C                 | Aggiorna      | Domanda |
| Bando                        | CF<br>Lavoratore | CF<br>Tirocinante | Invio<br>Domanda | Esito Controllo Regolarità<br>Azienda | Esito Controllo<br>Amministrativo | Benestare<br>Pagamento | Importo<br>Approvato | Pagamento<br>Effettuato | Data<br>Pagamento | Stato Domanda | Azioni  |
| FORMAZIONE OBBLIGATORIA 2024 |                  |                   |                  |                                       |                                   |                        |                      |                         |                   | In analisi    | n       |
| * Precedente 1 Successivo .» |                  |                   |                  |                                       |                                   |                        |                      |                         |                   |               | 10 👻    |

e rimarrà in questo stato anche nel caso in cui la domanda fosse completa e regolare ma il datore di lavoro fosse **Irregolare** 

| Anno: 2020    | Bandi: Sel Esito Controllo Regolarità | eziona                 |                                   | ~                             |                                      |                                | Aggiorna          | Esporta          | Nuova Domanda |
|---------------|---------------------------------------|------------------------|-----------------------------------|-------------------------------|--------------------------------------|--------------------------------|-------------------|------------------|---------------|
| Aziendo       | Esito Controllo Regolarità            |                        |                                   |                               |                                      |                                |                   |                  |               |
|               | Azienda                               | Operatore              | Esito Controllo<br>Amministrativo | Benestare<br>Pagamento        | Importo<br>Approvato                 | Pagamento<br>Effettuato        | Data<br>Pagamento | Stato<br>Domanda | Azioni        |
| ▼ Fitro ▼     | Filtro 🔻                              | Filtro                 | Filtro                            | Filtro 🔻                      | Filtro 🔻                             | Filtro 🔻                       | Filtro 🔻          | Filtro           | Filtro 🔻      |
| AZENDA TEST 1 | Irregolare                            |                        | Positivo                          | NO                            |                                      | NO                             |                   | In onalisi       | ■ / Ø Ē       |
|               | AZENDA TEST 1                         | AZDROA TIST1 Progenere | AZOROA TEST1 Tringstone 1         | AZDRA TISTI Ingezen L Teorius | AZDROA TESTI Tregotore 1 Teoritus RO | AZOROA TESTI Vergebus L New No |                   |                  |               |

**EBILOG** | Ente Bilaterale Nazionale per il settore "Logistica, Trasporto Merci e Spedizione" | Via Locchi, 6 00197 – Roma | Tel. 06.8081582 | C.F. 97690040585 | Ebilog diffida persone fisiche e giuridiche all'utilizzo, non preventivamente concordato, della propria denominazione e del proprio logo, per qualsiasi finalità.

• Respinta, se l'operatore Ebilog avrà terminato la lavorazione e

questa risultasse incompleta e/o con documentazione errata e/o inidonea. Il lavoratore, se avrà inserito correttamente il proprio numero di telefono riceverà un SMS che lo avvisa che la domanda è stata Respinta.

| andi                        |                  |                   |                  |                                       |                                   |                        |                      |                         |                   | n É           | Í       |
|-----------------------------|------------------|-------------------|------------------|---------------------------------------|-----------------------------------|------------------------|----------------------|-------------------------|-------------------|---------------|---------|
| Q Ricerca                   |                  |                   |                  |                                       |                                   |                        |                      |                         | C                 | Aggiorna      | Domanda |
| Sando 🕹 🛛 V                 | CF<br>Lavoratore | CF<br>Tirocinante | Invio<br>Domanda | Esito Controllo Regolarità<br>Azienda | Esito Controllo<br>Amministrativo | Benestare<br>Pagamento | Importo<br>Approvato | Pogamento<br>Effettuato | Data<br>Pagamento | Stato Domanda | Azioni  |
| ORMAZIONE OBBLIGATORIA 2024 |                  |                   |                  | Registere                             | Positive                          | NO                     |                      | NO                      |                   | Respinta      | ii e ii |

• In Attesa di Pagamento, se l'operatore Ebilog avrà terminato la lavorazione e questa fosse risultata regolare e pagabile

| Bandi                        |                  |                   |                  |                                       |                                   |                        |                      |                         |                   | ní Í                      | í.         |
|------------------------------|------------------|-------------------|------------------|---------------------------------------|-----------------------------------|------------------------|----------------------|-------------------------|-------------------|---------------------------|------------|
| Q Ricerca.                   |                  |                   |                  |                                       |                                   |                        |                      |                         |                   | Aggiorna                  | va Domanda |
| Bando                        | CF<br>Lavoratore | CF<br>Tirocinante | Invio<br>Domanda | Esito Controllo Regolarità<br>Azienda | Esito Controllo<br>Amministrativo | Benestare<br>Pagamento | Importo<br>Approvato | Pagamento<br>Effettuato | Data<br>Pagamento | Stato Domanda             | Azioni     |
| FORMAZIONE OBBLIGATORIA 2024 |                  |                   | 9                | Registere                             | Positivo                          | NO                     |                      | NO                      |                   | in attesa di<br>pagamento | n          |
| • Precedente 1 Successivo    |                  |                   |                  |                                       |                                   |                        |                      |                         |                   |                           | 10 👻       |

• **Completata**, quando la domanda sarà stata pagata. Il lavoratore, se avrà inserito correttamente il proprio numero di telefono riceverà un SMS che lo avvisa che la domanda è stata Completata.

| Bandi                        |                  |                   |                  |                                       |                                   |                        |                      |                         |                   | n Ó           | 1 -     |
|------------------------------|------------------|-------------------|------------------|---------------------------------------|-----------------------------------|------------------------|----------------------|-------------------------|-------------------|---------------|---------|
| Q Ricerca                    |                  |                   |                  |                                       |                                   |                        |                      |                         | C                 | Aggiorna      | Domondo |
| Bando                        | CF<br>Lavoratore | CF<br>Tirocinante | Invio<br>Domanda | Esito Controllo Regolarità<br>Azlenda | Esito Controllo<br>Amministrativo | Benestare<br>Pagamento | Importo<br>Approvato | Pagamento<br>Effettuato | Data<br>Pagamento | Stato Domanda | Azioni  |
| FORMAZIONE OBBLIGATORIA 2024 |                  |                   |                  | Registere                             | Positivo                          | 5 - <b>1</b> 4         | € 3.000,00           |                         | 28/04/2021        | Completata    | н       |
| + Precedente 1 Successivo    |                  |                   |                  |                                       |                                   |                        |                      |                         |                   |               | 10 👻    |

**EBILOG** | Ente Bilaterale Nazionale per il settore "Logistica, Trasporto Merci e Spedizione" | Via Locchi, 6 00197 – Roma | Tel. 06.8081582 | C.F. 97690040585 | Ebilog diffida persone fisiche e giuridiche all'utilizzo, non preventivamente concordato, della propria denominazione e del proprio logo, per qualsiasi finalità.

• Fondi Esauriti, se i fondi destinati per quel bando sono terminati e, nonostante la domanda sia regolare essa non può essere pagata.

| Bandi                                              |                  |                   |                  |                                       |                                   |                        |                      |                         |                   | <b></b>        | 1 -     |
|----------------------------------------------------|------------------|-------------------|------------------|---------------------------------------|-----------------------------------|------------------------|----------------------|-------------------------|-------------------|----------------|---------|
| Q Ricerca                                          |                  |                   |                  |                                       |                                   |                        |                      |                         | (                 | Aggiorna       | Domanda |
| Bando                                              | CF<br>Lavoratore | CF<br>Tirocinante | Invio<br>Domanda | Esito Controllo Regolarità<br>Azienda | Esito Controllo<br>Amministrativo | Benestare<br>Pagamento | Importo<br>Approvato | Pagamento<br>Effettuato | Data<br>Pagamento | Stato Domanda  | Azioni  |
| FORMAZIONE OBBLIGATORIA<br>2024                    |                  |                   |                  | Begolare                              | Positivo                          | NO                     |                      | NO                      |                   | Fondi Esauriti | ñ 9     |
| <ul> <li>Precedente</li> <li>Successivo</li> </ul> |                  |                   |                  |                                       |                                   |                        |                      |                         |                   |                | 10 🗸    |

• Integrazione Richiesta, se l'operatore Ebilog necessità di ulteriore documentazione, le informazioni verranno visualizzate cliccando sull'icona nuvoletta e cliccando sull'icona matita sarà possibile, andando al passo 4 della Domanda, caricare uno o più allegati mancanti esclusivamente nel campo col testo in rosso Integrazione Richiesta. Una volta ultimato il caricamento si dovrà andare al passo 5 e cliccare sul pulsante Fine. La domanda cambierà stato in Integrazione Effettuata e non sarà più possibile modificarla.

| Bandi                        |                  |                   |                         |                                                                |                                                     |                        |                      |                         |                   | <b>161</b>                | 1       |
|------------------------------|------------------|-------------------|-------------------------|----------------------------------------------------------------|-----------------------------------------------------|------------------------|----------------------|-------------------------|-------------------|---------------------------|---------|
| Q, Ricerca                   |                  |                   |                         |                                                                |                                                     |                        |                      |                         |                   | Aggioma                   | Domanda |
| Bando                        | CF<br>Lavoratore | CF<br>Tirocinante | Invio<br>Domanda        | Esito Controllo Regolarità<br>Azienda                          | Esito Controllo<br>Amministrativo                   | Benestare<br>Pogamento | Importo<br>Approvato | Pagamento<br>Effettuato | Dota<br>Pagamento | Stato Domanda             | Azioni  |
| FORMAZIONE OBBLIGATORIA 2024 |                  |                   |                         |                                                                |                                                     |                        |                      |                         |                   | Integrazione<br>Richiesta | 19      |
| + Precedente 1 Successivo    |                  |                   |                         |                                                                |                                                     |                        |                      |                         |                   |                           | 10 👻    |
|                              |                  |                   | importe r<br>Valore ISI | 1 2<br>Passo 1 Passo 2<br>massima erogabile (C)                | Posso 3<br>BAN<br>IT230<br>Intestor                 | Posso 4                | 5<br>Posso 5         |                         |                   |                           |         |
|                              |                  |                   | 13500                   | (A d una acaduation di Finilan) 🕥                              | Сари                                                | to Emanuele            |                      |                         |                   |                           |         |
|                              |                  |                   | Scegli                  | <ul> <li>(Ad uso esclusivo di collog)</li> </ul>               | Sceg                                                | i ~                    |                      |                         |                   |                           |         |
|                              |                  |                   | ♥ Au<br>(R              | itorizzo il trattamento dei miei di<br>egolamento UE 2018/679) | ati personali ai sensi del Digi<br>Indietro Success | 196 del 30 giugno 2003 | e dell'art.13 GDPR   |                         |                   |                           |         |

**EBILOG** | Ente Bilaterale Nazionale per il settore "Logistica, Trasporto Merci e Spedizione" | Via Locchi, 6 00197 – Roma | Tel. 06.8081582 | C.F. 97690040585 | Ebilog diffida persone fisiche e giuridiche all'utilizzo, non preventivamente concordato, della propria denominazione e del proprio logo, per qualsiasi finalità.

• In fase di pagamento, se la domanda richiede dei pagamenti multipli.

| Bandi                           |                  |                   |                  |                                       |                                   |                        |                      |                         |                   | ní Í                    |           |
|---------------------------------|------------------|-------------------|------------------|---------------------------------------|-----------------------------------|------------------------|----------------------|-------------------------|-------------------|-------------------------|-----------|
| Q, Ricerca                      |                  |                   |                  |                                       |                                   |                        |                      |                         |                   | Aggiorna                | a Domanda |
| Bando                           | CF<br>Lavoratore | CF<br>Tirocinante | Invio<br>Domanda | Esito Controllo Regolarità<br>Azlenda | Esito Controllo<br>Amministrativo | Benestare<br>Pagamento | Importo<br>Approvato | Pagamento<br>Effettuato | Data<br>Pagamento | Stato Domanda           | Azioni    |
| FORMAZIONE OBBLIGATORIA<br>2024 |                  |                   |                  |                                       |                                   |                        |                      |                         |                   | In fase di<br>pagamento | м         |
| < Precedente 1 Successivo       |                  |                   |                  |                                       |                                   |                        |                      |                         |                   |                         | 10 👻      |

**EBILOG** | Ente Bilaterale Nazionale per il settore "Logistica, Trasporto Merci e Spedizione" | Via Locchi, 6 00197 – Roma | Tel. 06.8081582 | C.F. 97690040585 | Ebilog diffida persone fisiche e giuridiche all'utilizzo, non preventivamente concordato, della propria denominazione e del proprio logo, per qualsiasi finalità.

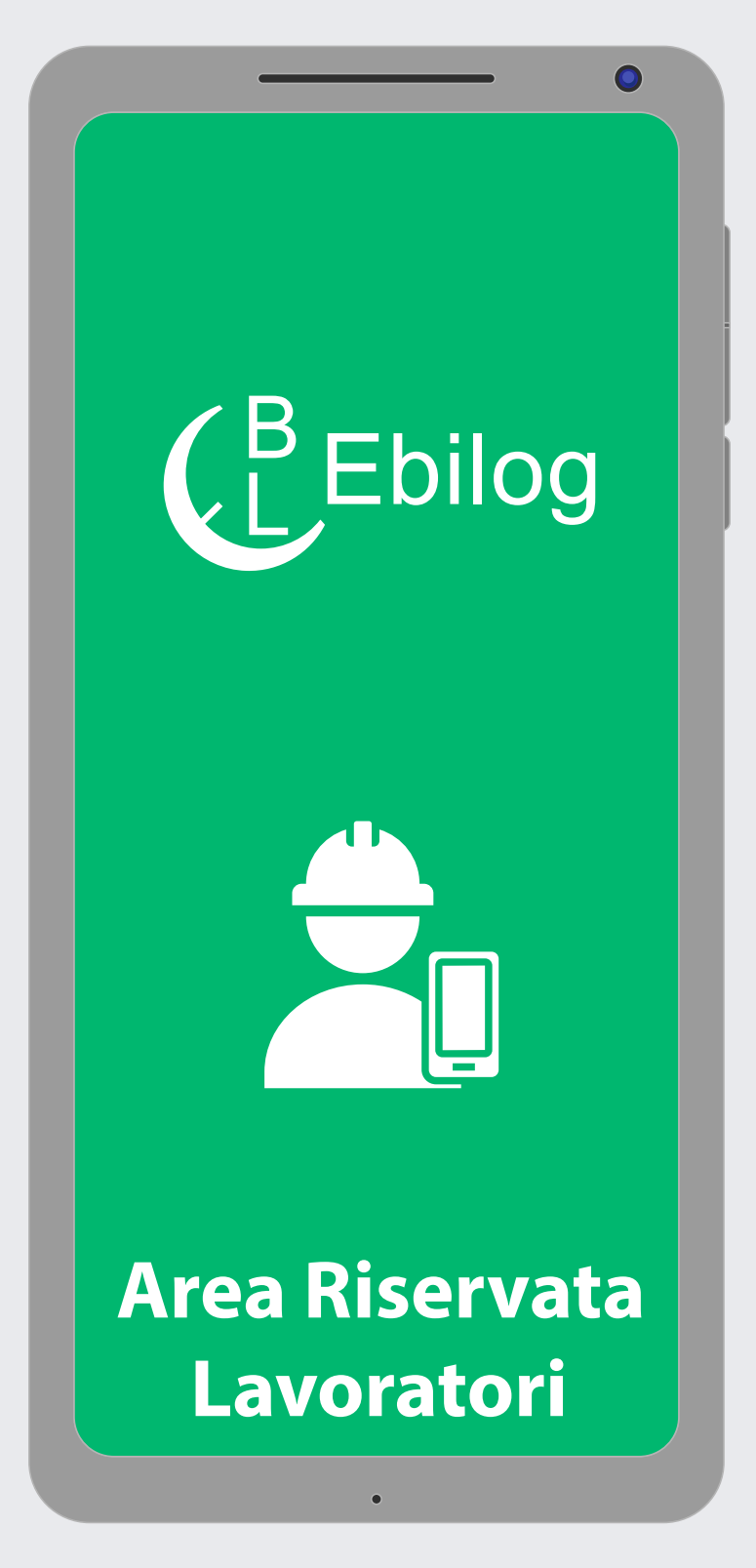

Guida per la partecipazione ai Bandi Ebilog tramite Piattaforma Mobile

**EBILOG** | Ente Bilaterale Nazionale per il settore "Logistica, Trasporto Merci e Spedizione" | Via Locchi, 6 00197 – Roma | Tel. 06.8081582 | C.F. 97690040585 | Ebilog diffida persone fisiche e giuridiche all'utilizzo, non preventivamente concordato, della propria denominazione e del proprio logo, per qualsiasi finalità.

| Registrati Accesso                |                           |
|-----------------------------------|---------------------------|
| Registrati con Numero di Telefono | Registrati Accesso        |
|                                   | Registrati con Email      |
|                                   |                           |
| Email                             | Numero di telefono        |
|                                   | Numero di telefono mobile |
| Accedi                            | Accedi                    |
|                                   |                           |
|                                   |                           |
|                                   |                           |
|                                   |                           |
|                                   |                           |
|                                   |                           |
|                                   |                           |
|                                   |                           |
| •                                 | Piattaforma Ebilog        |

Gentile Associato,

con la presente Guida vogliamo illustrarti la procedura corretta per la presentazione della domanda telematica ai Bandi Ebilog tramite Smartphone o Tablet.

#### REGISTRAZIONE

Il primo passo da compiere, per il lavoratore dipendente di una azienda nostra associata, sarà quello di registrarsi al fine di ottenere le credenziali di accesso alla piattaforma. L'indirizzo per la registrazione è <u>https://piattaforma.ebilog.it/areariservata/</u>

Il lavoratore avrà la possibilità di registrarsi con con Email o con Numero di telefono.

**EBILOG** | Ente Bilaterale Nazionale per il settore "Logistica, Trasporto Merci e Spedizione" | Via Locchi, 6 00197 – Roma | Tel. 06.8081582 | C.F. 97690040585 | Ebilog diffida persone fisiche e giuridiche all'utilizzo, non preventivamente concordato, della propria denominazione e del proprio logo, per qualsiasi finalità.

www.ebilog.it

21

Υ Β

| Registrati Accesso                                                                           | ←                                                                                                    |                                                                                                    |
|----------------------------------------------------------------------------------------------|----------------------------------------------------------------------------------------------------|----------------------------------------------------------------------------------------------------|
| ⊘                                                                                            | Registrazione <b>&gt;</b> Recibidos 🏠                                                                         |                                                                                                    |
| Registrati con Numero di Telefono                                                            | P piattaforma@ebilog.it 12.44 p. m. ← :<br>para mí ∽                                                          | ← Ebilog C                                                                                                |
| user@email.com                                                                               | ( <sup>B</sup> Ebilog                                                                                         |                                                                                                    |
| Password 📀                                                                                   | Piattaforma Ebilog                                                                                            |                                                                                                    |
| Campo obbligatorio.<br>La password dovo ossere di almono 8 caratteri<br>Possword Is required | Gentile Utente, a seguito della sua<br>precedente richiesta, le inviarno le<br>credenziali di accesso utente. |                                                                                                    |
|                                                                                              | Nome Utente: [usor@omail.com]<br>Password: [12345%Ab]                                                         |                                                                                                    |
| Conterma la password                                                                         | Per confermare la registrazione è<br>necessario cliccare sul pulsante in fondo<br>alla pagina.                | Per confermare la registrazione e                                                                         |
| Accedi                                                                                       | Conferma registrazione                                                                                        | Incessario cliccare sul seguente<br>link:https://piattaforma.ebilog.it/<br>mobile/pannello/confermaregist |
|                                                                                              | Ebilog<br>Ente Bilaterale Nazionale per il settore "Logistica,<br>Trasporto Merci e Spedizione"               | azione?id=MTAxMTEzNQ==&tel=<br>+333553561669&pass=User2!<br>dom.11:36 p. m.                               |
|                                                                                              |                                                                                                    |                                                                                                    |

Se il codice fiscale sarà presente nella banca dati Ebilog, la piattaforma consentirà di produrre le credenziali, richiedendo una mail e facendo creare una password di almeno 8 caratteri, dei quali almeno 1 MAIUSCOLO, 1 minuscolo, 1 numero e 1 carattere speciale (creare la password e poi confermarla, cliccando sull'icona dell'occhio per verificare di avere scritto la stessa parola in tutti e 2 i campi). Al termine di questa procedura, la piattaforma comunicherà di aver inviato una mail all'indirizzo inserito del lavoratore. Lo stesso, per attivare le proprie credenziali, dovrà cliccare su Conferma registrazione presente nel testo della mail.

Se il codice fiscale sarà presente nella banca dati Ebilog, la piattaforma consentirà di produrre le credenziali, richiedendo una mail e facendo creare una password di almeno 8 caratteri, dei quali almeno 1 MAIUSCOLO, 1 minuscolo, 1 numero e 1 carattere speciale (creare la password e poi confermarla, cliccando sull'icona dell'occhio per verificare di avere scritto la stessa parola in tutti e 2 i campi). Al termine di questa procedura, la piattaforma comunicherà di aver inviato un SMS al numero di telefono inserito del lavoratore. Lo stesso, per attivare le proprie credenziali, dovrà cliccare sul link ricevuto per SMS per confermare la registrazione.

**EBILOG** | Ente Bilaterale Nazionale per il settore "Logistica, Trasporto Merci e Spedizione" | Via Locchi, 6 00197 – Roma | Tel. 06.8081582 | C.F. 97690040585 | Ebilog diffida persone fisiche e giuridiche all'utilizzo, non preventivamente concordato, della propria denominazione e del proprio logo, per qualsiasi finalità.

www.ebilog.it

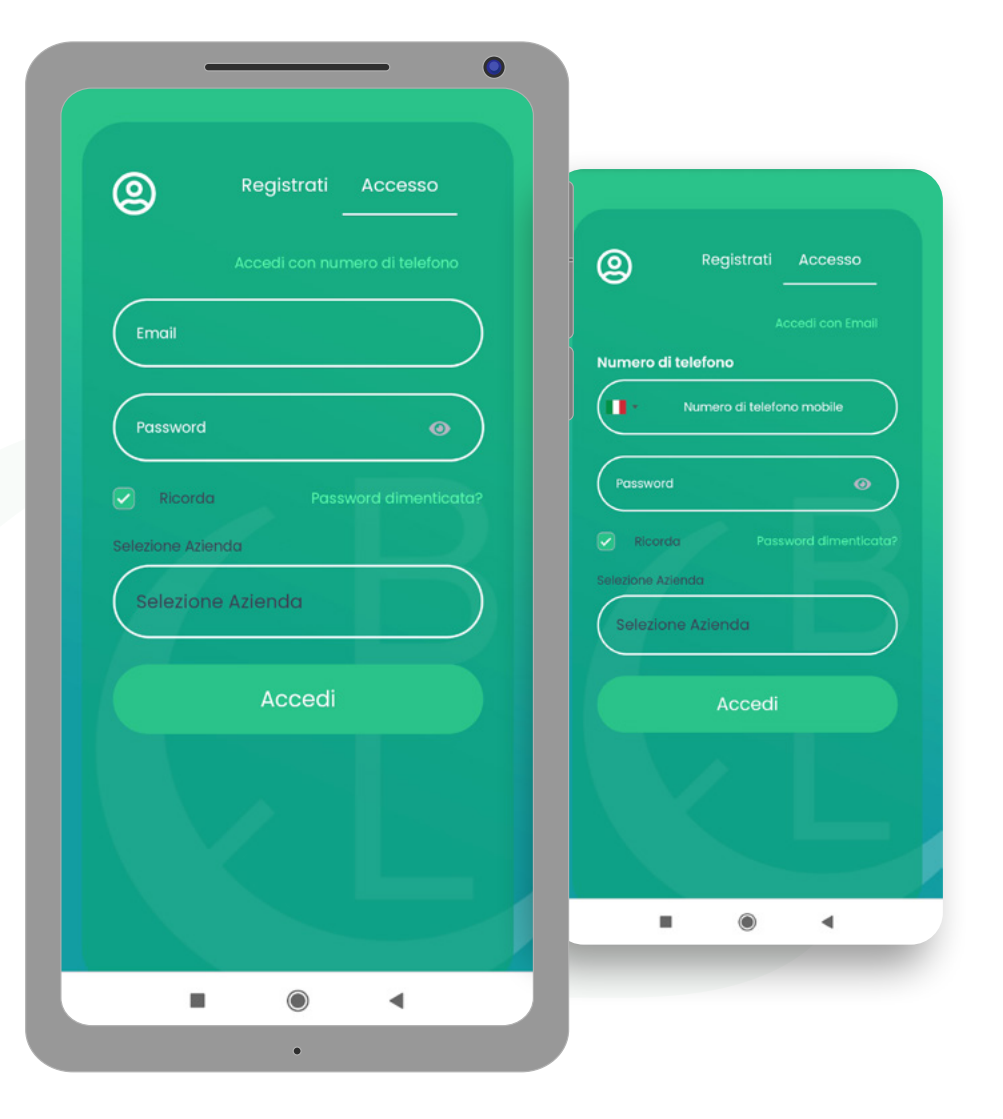

Ora il lavoratore avrà le sue credenziali e potrà entrare nella piattaforma, inserendo le credenziali create (Mail e Password o Numero di Telefono e Password) nei campi deputati.

Nota Bene: nel caso in cui il codice fiscale del lavoratore non fosse trovato nella banca dati Ebilog, sarà visualizzato un messaggio che inviterà lo stesso a rivolgersi al proprio datore di lavoro affinché aggiorni la forza lavoro aziendale.

**EBILOG** | Ente Bilaterale Nazionale per il settore "Logistica, Trasporto Merci e Spedizione" | Via Locchi, 6 00197 – Roma | Tel. 06.8081582 | C.F. 97690040585 | Ebilog diffida persone fisiche e giuridiche all'utilizzo, non preventivamente concordato, della propria denominazione e del proprio logo, per qualsiasi finalità.

www.ebilog.it

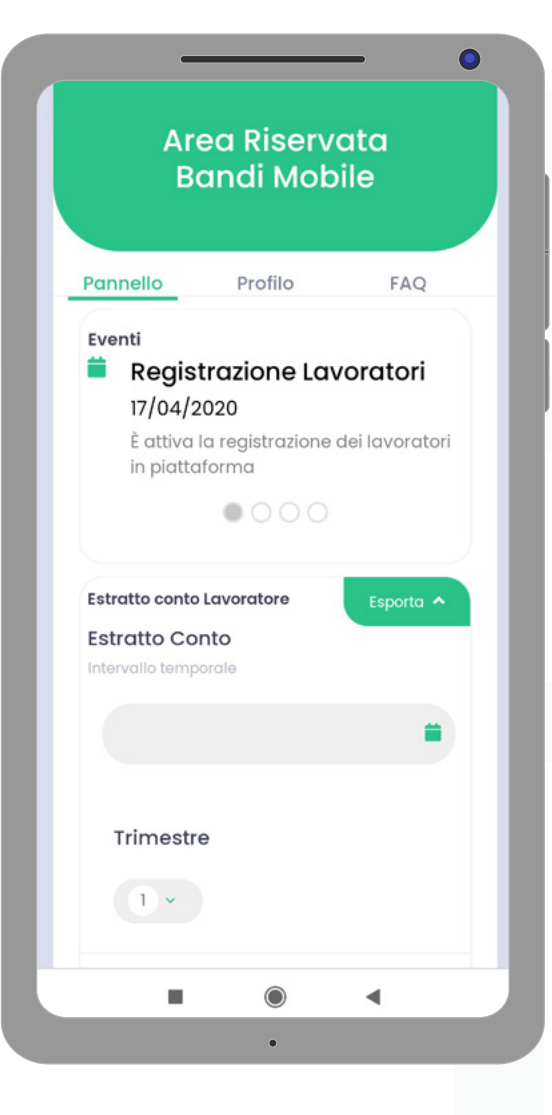

# **Piattaforma**

B

Una volta entrato nel tab Profilo, si potrà controllare e aggiornare, se necessario, i dati inseriti.

**EBILOG** | Ente Bilaterale Nazionale per il settore "Logistica, Trasporto Merci e Spedizione" | Via Locchi, 6 00197 – Roma | Tel. 06.8081582 | C.F. 97690040585 | Ebilog diffida persone fisiche e giuridiche all'utilizzo, non preventivamente concordato, della propria denominazione e del proprio logo, per qualsiasi finalità.

www.ebilog.it

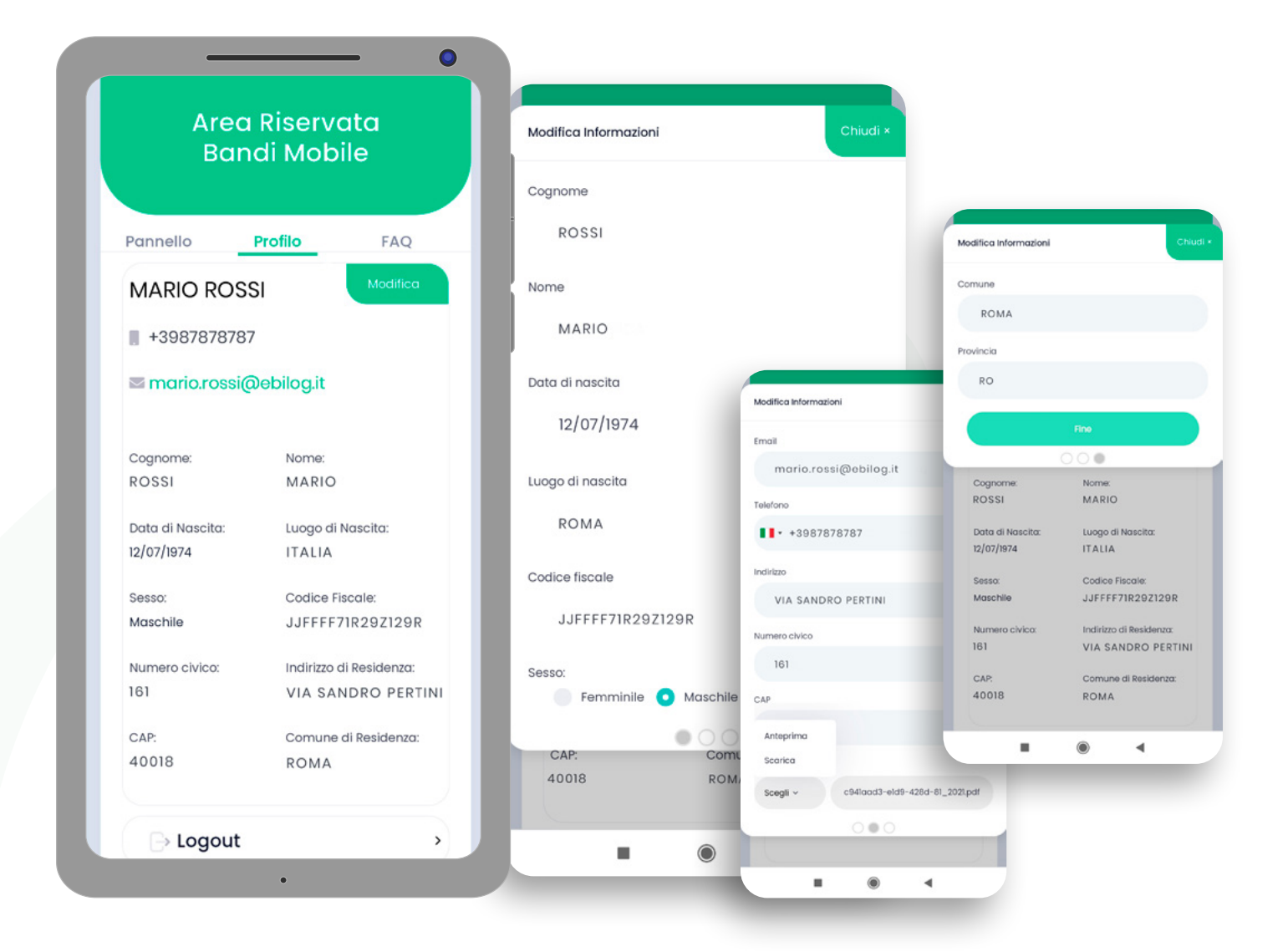

Per aggiornarli, cliccando sul pulsante **Modifica**, si aprirà la tabella riepilogativa dei dati personali, consentendo di applicare tutte le modifiche richieste, esclusivamente nei campi bianchi (quelli grigi sono stati inseriti del datore di lavoro in fase di iscrizione e se errati, si dovrà comunicarglielo affinché li corregga). In questa sezione troverete anche la Certificazione Unica, nel caso aveste partecipato a un Bando Ebilog che la preveda. Una volta effettuata la modifica e/o correzione, si cliccherà sul pulsante **Fine**.

**EBILOG** | Ente Bilaterale Nazionale per il settore "Logistica, Trasporto Merci e Spedizione" | Via Locchi, 6 00197 – Roma | Tel. 06.8081582 | C.F. 97690040585 | Ebilog diffida persone fisiche e giuridiche all'utilizzo, non preventivamente concordato, della propria denominazione e del proprio logo, per qualsiasi finalità.

www.ebilog.it

|      |        | 22/0   | 3/20   | 021 - 2 | 22/03  | 3/2021 🚞    |                                               | Р                 | eriode  |
|------|--------|--------|--------|---------|--------|-------------|-----------------------------------------------|-------------------|---------|
| <    | Mar    |        | ×      | 2021    | •      |             | MARIO ROSSI                                   | Dal: 01<br>Al: 28 | -01-202 |
| Lu   | Ма     | Me     | Gi     | Ve      | Sa     | Do          | ITALIA                                        |                   |         |
| 22   | 23     | 24     | 25     | 26      | 27     | 28          | Maschile                                      |                   |         |
| 1    | 0      | 2      | 4      | E       | G      | 7           | JJFFFF71R29Z129R                              |                   |         |
| 1    | 2      | 5      | 4      | 5       | 0      | <u>^</u>    | Indirizzo di Residenza:<br>VIA SANDRO PERTINI |                   |         |
| 8    | 9      | 10     | 11     | 12      | 13     | 14          | Numero civico:                                |                   |         |
| 15   | 16     | 17     | 18     | 19      | 20     | 21          | CAP:                                          |                   |         |
| 22   | 23     | 24     | 25     | 26      | 27     | 28          | 40018<br>Comune di Residenza:                 |                   |         |
| 20   | 30     | 31     | 1      | 2       | 3      | 4           | ROMA                                          |                   |         |
| 20   | 50     | 51     |        | ~       | 5      |             | mario.rossi@ebilog                            | j.it              |         |
|      |        |        |        |         |        |             | +398787878787                                 |                   |         |
|      | Apr    |        | ۲      | 2021    | •      | >           |                                               |                   |         |
| Lu   | Ма     | Me     | Gi     | Ve      | Sa     | Do          | Azienda                                       | Dal               | AI      |
| 29   | 30     | 31     | 1      | 2       | 3      | 4           | AZIENDA<br>TEST                               | 01/01/2021        | 31/03/  |
| 5    | 6      | 7      | 8      | 9       | 10     | 11          | Totale                                        | 01/01/2021        | 28/0    |
| 12   | 13     | 14     | 15     | 16      | 17     | 18          | Contribuzioni                                 |                   |         |
| 19   | 20     | 21     | 22     | 23      | 24     | 25          |                                               |                   |         |
| 26   | 27     | 28     | 29     | 30      | 1      | 2           | c                                             | hiudi             |         |
| 3    | 4      | 5      | 6      | 7       | 8      | 9           |                                               | PDF               |         |
| 22/0 | 3/2021 | - 22/0 | 3/2021 | A       | nnulla | Conferma    |                                               | xcel              |         |
|      | Aziend | la     |        | AUT     | OSPED  | G SPA GAVIO |                                               |                   |         |
|      |        |        |        |         |        | 4           |                                               |                   | _       |

La tabella Estratto Conto Lavoratore riepiloga i versamenti effettuati, per il lavoratore, da tutti i suoi datori di lavoro che applicano il CCNL della logistica, trasporto merci e spedizione. Per avere questi dati, nel campo vuoto a destra dell'icona calendario, si dovranno inserire le date di inizio e fine rapporto (si consiglia di inserire la data di nascita di Ebilog, il 01.07.2011, e la data del giorno in cui si effettuerà la richiesta), cliccare su **Conferma** e poi su **Esporta**: si avrà l' estratto conto lavorativo del settore. Se si riscontrassero anomalie, si dovranno comunicarle al datore di lavoro perché possa sistemare la posizione.

**EBILOG** | Ente Bilaterale Nazionale per il settore "Logistica, Trasporto Merci e Spedizione" | Via Locchi, 6 00197 – Roma | Tel. 06.8081582 | C.F. 97690040585 | Ebilog diffida persone fisiche e giuridiche all'utilizzo, non preventivamente concordato, della propria denominazione e del proprio logo, per qualsiasi finalità.

www.ebilog.it

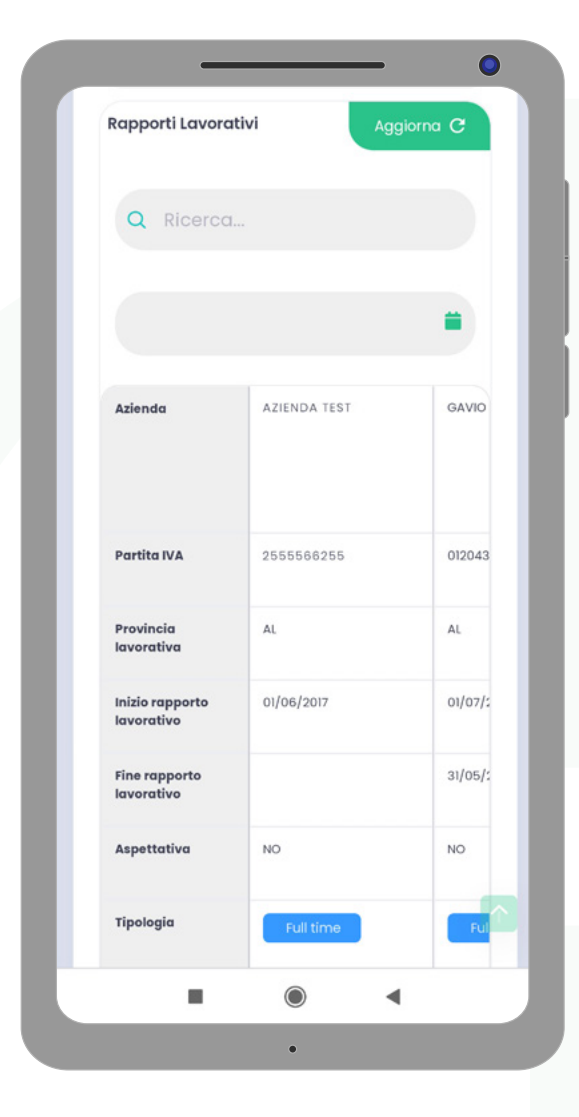

La Tabella **Rapporti Lavorativi (RL)**, fornirà le seguenti informazioni:

ΥB

- Aziende per le quali si è lavorato o si sta lavorando;
- Inizio RL;
- Fine RL;
- Eventuale aspettativa usufruita;
- Tipologia RL;
- Ruolo;
- Calcolo Contribuzione comprensiva dell'importo a carico azienda e a carico del lavoratore.

**EBILOG** | Ente Bilaterale Nazionale per il settore "Logistica, Trasporto Merci e Spedizione" | Via Locchi, 6 00197 – Roma | Tel. 06.8081582 | C.F. 97690040585 | Ebilog diffida persone fisiche e giuridiche all'utilizzo, non preventivamente concordato, della propria denominazione e del proprio logo, per qualsiasi finalità.

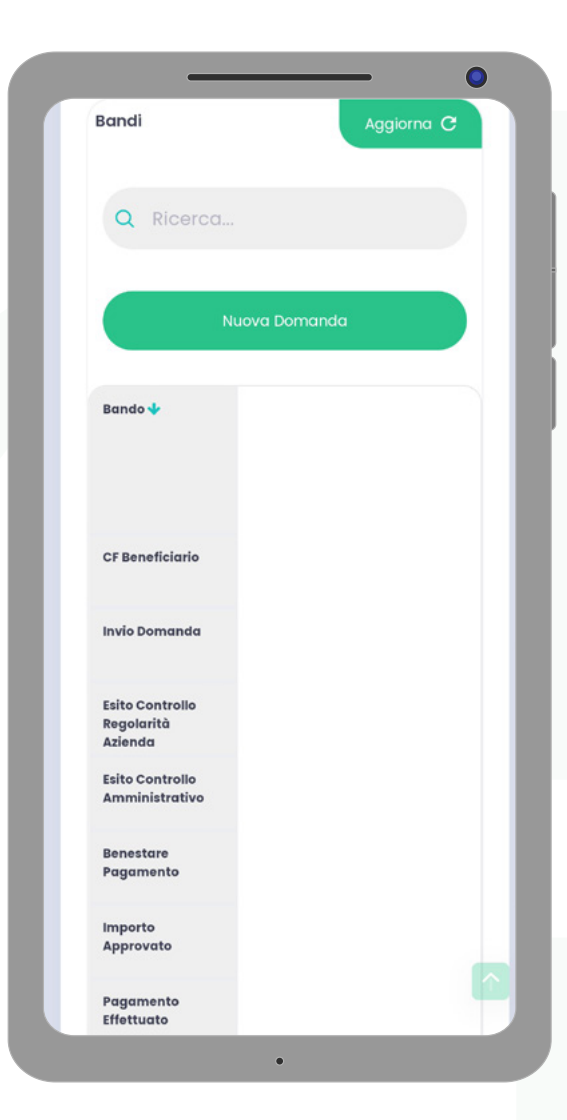

# Presentazione della Domanda di partecipazione ai Bandi Ebilog

Nella tabella Bandi si dovrà agire per presentare la domanda di partecipazione al bando Ebilog di interesse: per farlo, si dovrà cliccare su **Nuova Domanda**.

Una volta fatto si apriranno varie schermate che si dovranno compilare per partecipare e, se tutto sarà regolare, ricevere il contributo Ebilog.

**EBILOG** | Ente Bilaterale Nazionale per il settore "Logistica, Trasporto Merci e Spedizione" | Via Locchi, 6 00197 – Roma | Tel. 06.8081582 | C.F. 97690040585 | Ebilog diffida persone fisiche e giuridiche all'utilizzo, non preventivamente concordato, della propria denominazione e del proprio logo, per qualsiasi finalità.

| Inserimento / Moo                           | difica Domanda | Chiudi     |
|---------------------------------------------|----------------|------------|
|                                             | Passo 1        |            |
| ٠                                           | 0 0 0          | $\bigcirc$ |
| Seleziona Bando                             |                |            |
| Seleziona B                                 | ando           |            |
| Ultima Busta Page                           | a              |            |
| Scegli ~                                    | 0at7dv5gid     | qh.png     |
|                                             | Successivo     |            |
| Bando V                                     | Successivo     |            |
| Bando 🌢                                     | Successivo     |            |
| Bando I                                     | Successivo     |            |
| Bando 🌢<br>CF Beneficiario<br>Invio Domanda | Successivo     |            |

In questa fase si dovrà scegliere il bando di interesse, cliccando sul cursore e selezionandolo. In seguito si inserirà l'Ultima Busta Paga in formato pdf, jpg, png.

B

**EBILOG** | Ente Bilaterale Nazionale per il settore "Logistica, Trasporto Merci e Spedizione" | Via Locchi, 6 00197 – Roma | Tel. 06.8081582 | C.F. 97690040585 | Ebilog diffida persone fisiche e giuridiche all'utilizzo, non preventivamente concordato, della propria denominazione e del proprio logo, per qualsiasi finalità.

www.ebilog.it

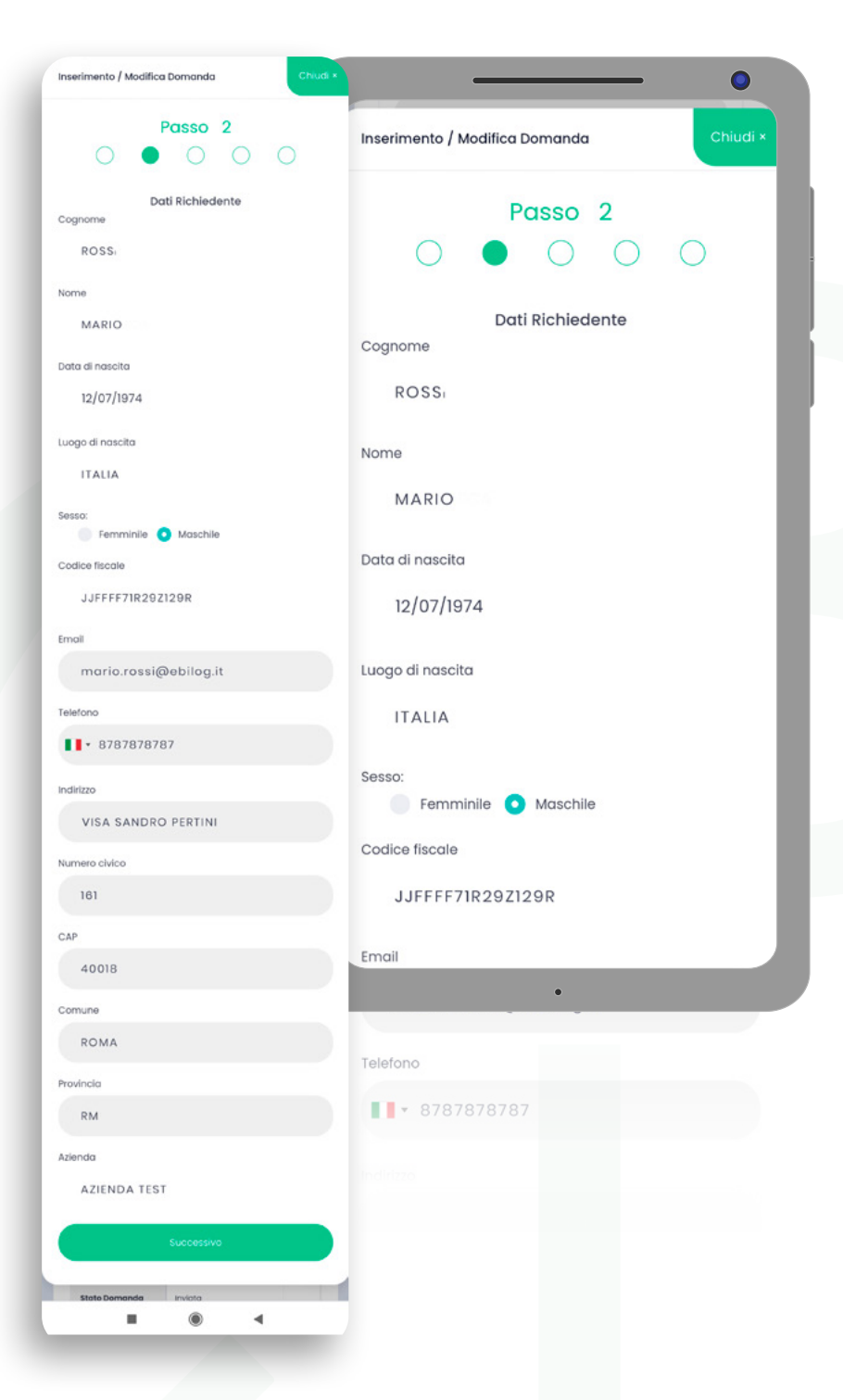

Questo passo replica le informazioni presenti nella tabella **Informazioni Lavoratore** che, se sono state già aggiornate, non servirà compilare e/o modificare. Nel caso non fosse stato fatto, si potrà aggiornarle in questa sezione.

**EBILOG** | Ente Bilaterale Nazionale per il settore "Logistica, Trasporto Merci e Spedizione" | Via Locchi, 6 00197 – Roma | Tel. 06.8081582 | C.F. 97690040585 | Ebilog diffida persone fisiche e giuridiche all'utilizzo, non preventivamente concordato, della propria denominazione e del proprio logo, per qualsiasi finalità.

Questo passo prevede l'inserimento dei dati della persona interessata dal bando (per es. nel bando **Asili**... i dati da inserire saranno quello del figlio) e, nel caso fossero gli stessi del lavoratore richiedente, spuntando il campo **Stessi Dati del Richiedente**,il questionario verrà riempito in automatico.

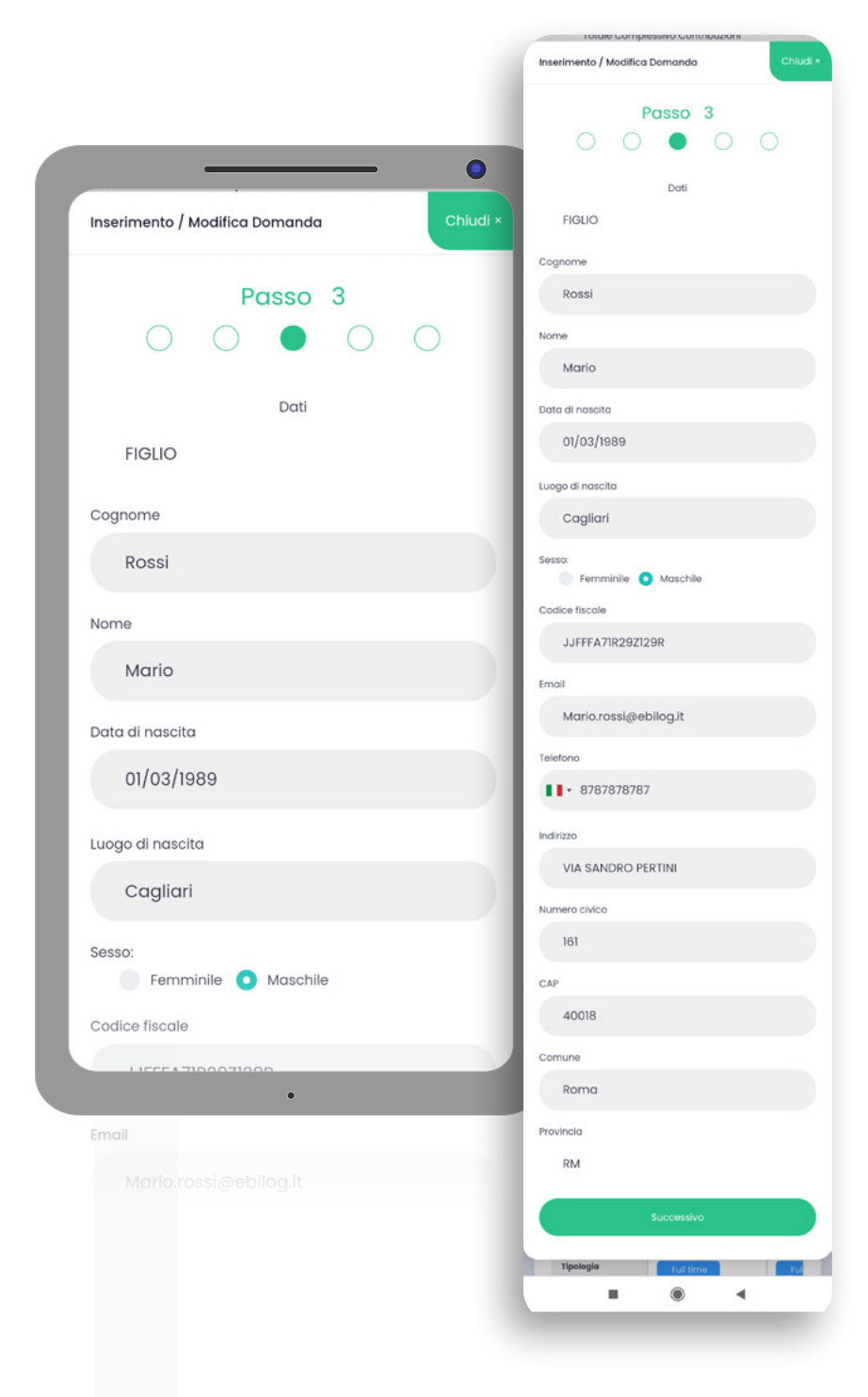

**EBILOG** | Ente Bilaterale Nazionale per il settore "Logistica, Trasporto Merci e Spedizione" | Via Locchi, 6 00197 – Roma | Tel. 06.8081582 | C.F. 97690040585 | Ebilog diffida persone fisiche e giuridiche all'utilizzo, non preventivamente concordato, della propria denominazione e del proprio logo, per qualsiasi finalità.

www.ebilog.it

Questo passaggio prevede l'inserimento della documentazione obbligatoria richiesta dal bando (in formato elettronico .pdf, .jpg, .png, sempre con la stessa modalità, cliccando sul cursore, selezionando il documento presente sul proprio supporto e caricandolo sulla piattaforma), la visualizzazione del valore massimo rimborsabile per singola domanda, previsto dal regolamento dello stesso bando, e l'inserimento de-Il'IBAN sul quale Ebilog farà il bonifico nel caso la domanda fosse regolare e rimborsabile. Dopo aver autorizzato il trattamento dei dati.

| Passo 4   complexity   complexity  <                                                                                                    | nserimento / Modifica Domanda                                                                                                    |                          |                       |
|----------------------------------------------------------------------------------------------------|----------------------------------------------------------------------------------------------------|--------------------------|-----------------------|
| Attestatione decesso coulo Covid-19<br>cogii   uctimiziporn jargi<br>cogii   uctimiziporn jargi<br>cogii   uvcfimiziporn jargi<br>cogii   uvcfimiziporn jargi<br>c | Passo 4                                                                                                    | Inserimento / Modifie    | ca Domanda Chiudi ×   |
| Sorgii v uuchtmiljpom.jpeg   Documento didentità (racottativo)   Sorgii v olw488ijgbo.jpeg   Sorgii v hv/1ek2qe.jpeg   Sorgii v nglib/qc/n.jpeg   Sorgii v nglib/qc/n.jpeg   Sorgii v v/10lefiltwm.jpeg   Sorgii v v/10lefiltwm.jpeg   Sorgii v tatestazione decesso causa Covid-19   Sorgii v nglib/qc/n.jpeg   Sorgii v nglib/qc/n.jpeg   Sorgii v v/10lefiltwm.jpeg   Sorgii v tatestazione datenda Tirochio   Sorgii v tatestazione datenda Tirochio   Sorgii v tatestazione datenda tirochio   Sorgii v tatestazione datenda tirochio   Sorgii v tatestazione datenda tirochio   Sorgii v tatestazione datenda tirochio   Sorgii v tatestazione datenda tirochio   Sorgii v tatestazione datenda tirochio   Sorgii v tatestazione datenda tirochio   Sorgii v tatestazione datenda tirochio   Sorgii v tatestazione carico familiare   Sorgii v 3zqfz2z329u.jpeg   Attestazione azienda tirochio tatestazione azienda tirochio   Sorgii v 3zqfz2z329u.jpeg   Attestazione azienda tirochio tatestazione azienda tirochio                                                                                                    | Attestazione decesso causa Covid-19                                                                                                    |                          | Passo 4               |
| bocurrento differitati (facoltativo)<br>See gi                                                                                                    | Scegli v uxcfim3jpom.jpeg                                                                                                    | 0 0                      |                       |
| sceqii <                                                                                                    | Documento d'identità (Facoltativo)                                                                                                    |                          |                       |
| stel<br>Segil ✓ hydlyek2gelpeg<br>Certificato karitionee efrequenze<br>Segil ✓ ngilbilgich.jpeg<br>Benco libri di testo della scuola<br>Segil ✓ w70le6ilwm.jpeg<br>Segil ✓ w70le6ilwm.jpeg<br>Segil ✓ w70le6ilwm.jpeg<br>Segil ✓ w70le6ilwm.jpeg<br>Certificato lscrizione e frequenze<br>Segil ✓ tixxt8mypc.jpeg<br>Metestazione azienda Tirocinio<br>Segil ✓ kt8muq7.jpeg<br>TF7T65767666787879796797967<br>Cedolino<br>Segil ✓ tixtatanee di mini dati personali ari<br>Segil ✓ w10le5ilfwm.jpeg<br>Metestazione azienda Tirocinio<br>Segil ✓ certificato lacrizione e frequenze<br>Segil ✓ kt8muq7.jpeg<br>Attestazione azienda Tirocinio<br>Segil ✓ tixtatanee di mini dati personali ari<br>Segil ✓ scuttatanee di mini dati personali ari<br>Segil ✓ tixtatanee di mini dati personali ari<br>Segil ✓ tixtatanee di mini dati personali ari<br>Segil ✓ scuttatanee di mini dati personali ari<br>Segil ✓ tixtatanee di mini dati personali ari<br>Segil ✓ scuttatanee di liga 196 del 30 giupo 203 s dell'ariti.                                                                                                    | Scegii ~ o3w488ijgba.jpeg                                                                                                    | Attestazione decesso     | o causa Covid-19      |
| Scegii v hyvljrek2ge.jpeg   Certificato iscritizone e frequenza   Scegii v ngilbijfqcln.jpeg   Boegii v wr70le5ffkmm.jpeg   Scegii v itsx66mypo.jpeg   Scegii v itsx66mypo.jpeg   Scegii v itsx66mypo.jpeg   Scegii v itsx66mypo.jpeg   Scegii v itsx66mypo.jpeg   Scegii v itsx66mypo.jpeg   Scegii v itsx66mypo.jpeg   Scegii v itsx66mypo.jpeg   Scegii v itsx66mypo.jpeg   Scegii v itsx66mypo.jpeg   Certificato Iscritizione e frequenza   Scegii v kf8irruu/?jpeg   Importo massimo erogabile (c)   20   20   ISAN   If 7715576788678879796797967   Scegii v   Attestazione carienda Itrocinio   Scegii v   Attestazione Carico familiare   Scegii v   attestazione carienda Itrocinio   Scegii v   attestazione carienda Itrocinio   Scegii v   attestazione Carico familiare   Scegii v   attestazione carienda Tirocinio   Scegii v   attestazione azienda Tirocinio   Scegii v   attestazione azienda Tirocinio   Scegii v   attestazione azienda Tirocinio                                                                                                    | SEE                                                                                                    |                          | and the Oleven land   |
| Certificato iscritione e frequenza<br>Segii ✓ ngilbijtqcin,jpeg<br>Elenco libri di testo della scuola<br>Segii ✓ w70le5ilwm.jpeg<br>Attestazione azienda Tirocinio<br>Segii ✓ ktBiruuj7,jpeg<br>Elenco libri di testo della scuola<br>Segii ✓ ktBiruuj7,jpeg<br>Elenco libri di testo della scuola<br>Segii ✓ ktBiruuj7,jpeg<br>Elenco libri di testo della scuola<br>Segii ✓ ktBiruuj7,jpeg<br>Attestazione azienda Lavoratore Dipendente<br>Segii ✓ ktBiruuj7,jpeg<br>Elenco libri di testo della scuola<br>Segii ✓ ktBiruuj7,jpeg<br>Attestazione Carico familiare<br>Segii ✓ ktBiruuj7,jpeg<br>Attestazione Carico familiare<br>Segii ✓ ktBiruuj7,jpeg<br>Attestazione Carico familiare<br>Segii ✓ ktBiruuj7,jpeg<br>Attestazione Carico familiare<br>Segii ✓ ktBiruuj7,jpeg<br>Attestazione Carico familiare<br>Segii ✓ 3zqtz2z329u,jpeg<br>Attestazione azienda Tirocinio                                                                                                    | Scegli v hyvljrek2ge.jpeg                                                                                                    | Scegli V                 | uxcrim3jpom.jpeg      |
| scegli ∨       ngilbijqcinijpeg         Bence libri di testo della scuola       ISEE         scegli ∨       3rqtr22329ujpeg         Attestazione carienda tirocinio       Scegli ∨         scegli ∨       3rqtr22329ujpeg         Attestazione azienda tirocinio       Scegli ∨         scegli ∨       tisot@mypo.jpeg         Attestazione azienda Lavoratore Dipendente       Scegli ∨         scegli ∨       kt@muj7jpeg         Importo massimo erogabile (c)       QO         200       Scegli ∨       w70le5ifwm.jpeg         Matestazione Carico familiare       Scegli ∨       w70le5ifwm.jpeg         Itestazione Carico familiare       Scegli ∨       3zqt2z329ujpeg         Attestazione azienda Tirocinio       Scegli ∨       3zqt2z329ujpeg         Scegli ∨       3zqt2z329ujpeg       Attestazione azienda Tirocinio         scegli ∨       Scegli ∨       3zqt2z329ujpeg         Attestazione azienda Tirocinio       Attestazione azienda Tirocinio         attestazione dei miei dei personali at scorenoni at bio Bio Bio Bio Bio Bio Bio Bio Bio Bio B                                                                                                    | Certificato Iscrizione e frequenza                                                                                                    | Documento d'identito     | à (Facoltativo)       |
| Etence libit di testo della scuola<br>Scegli       w701e5ilwm,jpeg  Attestazione Carico familiare      Scegli                                                                                                    | Scegli v ngilbjfqcln.jpeg                                                                                                    | Scegli ~                 | o3w488ijgba.jpeg      |
| Scegii v w/7086/f/wm/jpeg   Attestazione Carico familiare   Scegii v 3xqt/z2329u/jpeg   Scegii v tisox69nypo/pog Certificato Iscrizione e frequenza Scegii v   Scegii v tisox69nypo/pog   Attestazione azienda tavorotore Dipendente   Scegii v kit9iruu/7/jpeg   Importo mossimo erogabile (c)   200   200   BAN   rt6776576788678879796779677   Ceediiro   Scegii v   Aktorizzo II trattamento dei miei doti personali at   aktorizzo II trattamento dei miei doti personali at   aktorizzo II trattamento dei miei doti personali at </td <td>lienco libri di testo della scuola</td> <td></td> <td></td>                                                                                                    | lienco libri di testo della scuola                                                                                                    |                          |                       |
| Attestazione Carico familiore   Scegli ∨   3zqtz2:329u.jpeg     Attestazione azienda livocinio   Scegli ∨   titixt69mypo.jpeg   Attestazione azienda livocitore Dipendente   Scegli ∨   kt8irnuq7.jpeg   Elenco libri di testo della scuola   Scegli ∨   v701e5ifwm.jpeg   Attestazione Carico familiare   T6776576788678879796797967   Scegli ∨   Scegli ∨   Autorizo il tratamento dei miel doi personali ad log 196 dei 30 giugno 2003 e defantat cover (liegotomento Lie 2016/679)                                                                                                    | Scegli ~ w701e5ifwm.jpeg                                                                                                    | ISEE                     |                       |
| Scegil ✓     3zqtz2329ujpeg       Attestazione azienda Tirocinio     Certificato Iscrizione e frequenza       Scegil ✓     ttisot8mypo.jpeg       Attestazione azienda Lavoratore Dipendente     Scegil ✓       scegil ✓     kt8irnuj7.jpeg       Importe massimo erogabile (c)     200       200     Scegil ✓       BAN     Attestazione Carico familiare       T677657686678879796797967     Scegil ✓       Scegil ✓     3zqfz2z329u.jpeg       Autorizo II trattamento dei mini dati personali al cavirato dei mini dati personali al cavirato UL 2016/679)     Attestazione azienda Tirocinio                                                                                                    | Attestazione Carico familiare                                                                                                    | Scegli ~                 | hyvljrek2ge.jpeg      |
| Attestazione azienda Tirocinio     Scegli ✓     Scegli ✓     Scegli ✓     Scegli ✓     Scegli ✓     Scegli ✓     Scegli ✓     Scegli ✓     Ktistruuj7jpeg        Elenco libri di testo della scuola     Scegli ✓        Inporto massimo erogabile (c)   200   ISAN   If6776576788678879796797967   Cedino   Scegli ✓   Scegli ✓   Autorizzo Il trattamento dei miel dati personali at dei Digs 196 dei 36 giugno 2003 e defactat at colver (kegodamento UL 2016/679)     Cedino     Scegli ✓                                                                                                    | Scegli v 3zqfz2z329u.jpeg                                                                                                    |                          |                       |
| Scegli v     t5xx68mypajaog       Attestazione azienda Lavoratore Dipendente       Scegli v     k8muuj7jpeg       Importo massimo erogabile (c)     Elenco libri di testo della scuola       200     Scegli v       BAN     Scegli v       I16716576788678879796797967     Scegli v       Scegli v     3zqfz2z329u.jpeg       Attestazione azienda Tirocinio     Attestazione azienda Tirocinio       senal del Digs 160 del 30 giugno 2003 e defort33 coPR (Regolamento UI 2016/679)     •                                                                                                    | Attestazione azienda Tirocinio                                                                                                    | Certificato Iscrizione   | e frequenza           |
| Attestazione azienda iavoratore Dipendente<br>Soegii v ktBirruuj7jpeg<br>Importo massimo erogobile (c)<br>200<br>IBAN<br>IT67T65767688678879796797967<br>Cedolino<br>Soegii v<br>Autorizzo II trattamento dei miel dati personali al<br>Cedolino<br>Soegii v<br>Autorizzo II trattamento dei miel dati personali al<br>Colore (Regolamento ULI 2016/679)                                                                                                    | Scegli ~ t5xx69nypo.jpeg                                                                                                    | Scegli ~                 | ngilbjfqc1n.jpeg      |
| Scegii v     ktBirruuj7jpeg       Importo massimo erogabile (c)     200       200     Scegii v       I1671657678867887979677     Attestazione Carico familiare       Scegii v     3zqfz2z329u.jpeg       Autorizo il trattamento dei miei dati personali al colve (Regolamento UL 2016/679)     •                                                                                                    | Attestazione azienda Lavoratore Dipendente                                                                                                   |                          |                       |
| Importo massimo erogabile (c)<br>200<br>BAN<br>IT67T6576768678879796797967<br>Cedolino<br>Scegil ↓<br>Autorizo Il trattamento dei miei dati personali al<br>Scegil ↓<br>Autorizo Il trattamento dei miei dati personali al<br>Scegil ↓<br>Autorizo Il trattamento dei miei dati personali al<br>Scegil ↓<br>Autorizo Il trattamento UL 2016/679)                                                                                                    | Scegli v kf8irruuj7.jpeg                                                                                                    | Elenco libri di testo de | ella scuola           |
| 200<br>BAN<br>Tr6776578788678879796797967<br>Cedotino<br>Scegli ↓<br>Autorizzo il trattamento dei miei dati personali al<br>senai dei Dígs 165 dei 30 giugno 2003 e defort.13<br>GDPR (Regolamento ULI 2016/679)                                                                                                    | mporto massimo erogabile (©)                                                                                                    | Scegli ~                 | w70le5ifwm.jpeg       |
| IT67T6576788678879796797967 Cedolino Scegii ✓ Autorizzo II trattamento del miel dati personali al sensi del Dígs 196 del 30 giugno 2003 e defant.13 GDPR (Regolamento UL 2016/679)                                                                                                    | 200                                                                                                    |                          |                       |
| Tr6776576878879879796797967<br>Cedolino<br>Scegli ∨<br>Autorizzo il trattamento dei miei dati personali ai<br>esensi del Digs 196 del 30 giugno 2003 e dell'art.13<br>GDPR (Regolamento UE 2016/679)                                                                                                    | BAN                                                                                                    | Attestazione Carico f    | amiliare              |
| Scegil V<br>Autorizzo il trattamento dei miei dati personali ai<br>senal del Digs 195 del 30 giugno 2003 e dell'ont.13<br>GDPR (Regolamento UII 2016/679)                                                                                                    | IT67T6576768678879796797967                                                                                                    | Scegli ~                 | 3zqfz2z329u.jpeg      |
| Autorizzo il trattamento dei miei dati personali ai<br>sensi del Digs 198 del 30 giugno 2003 e dell'art.13<br>GDPR (Regolamento UE 2016/679)                                                                                                    | Scegli v                                                                                                    |                          |                       |
| Autorizza II trattamento dei miei dati personali ai<br>sensi del Digs 196 del 30 giugno 2003 e dell'art.13<br>GDPR (Regolamento UE 2016/679)                                                                                                    |                                                                                                    | Attestazione azienda     | Tirocinio             |
|                                                                                                    | Autorizzo il trattamento dei miei dati personali ai<br>sensi del Digs 196 del 30 giugno 2003 e dell'art.13<br>GDPR (Regolamento UE 2016/679) | Ū                        | •                     |
| Successivo Attestazione azienda Lavoratore Dipendente                                                                                                    | Successivo                                                                                                    | Attestazione azienda     | Lavoratore Dipendente |

**EBILOG** | Ente Bilaterale Nazionale per il settore "Logistica, Trasporto Merci e Spedizione" | Via Locchi, 6 00197 – Roma | Tel. 06.8081582 | C.F. 97690040585 | Ebilog diffida persone fisiche e giuridiche all'utilizzo, non preventivamente concordato, della propria denominazione e del proprio logo, per qualsiasi finalità.

www.ebilog.it

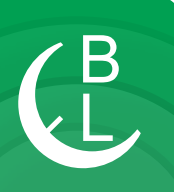

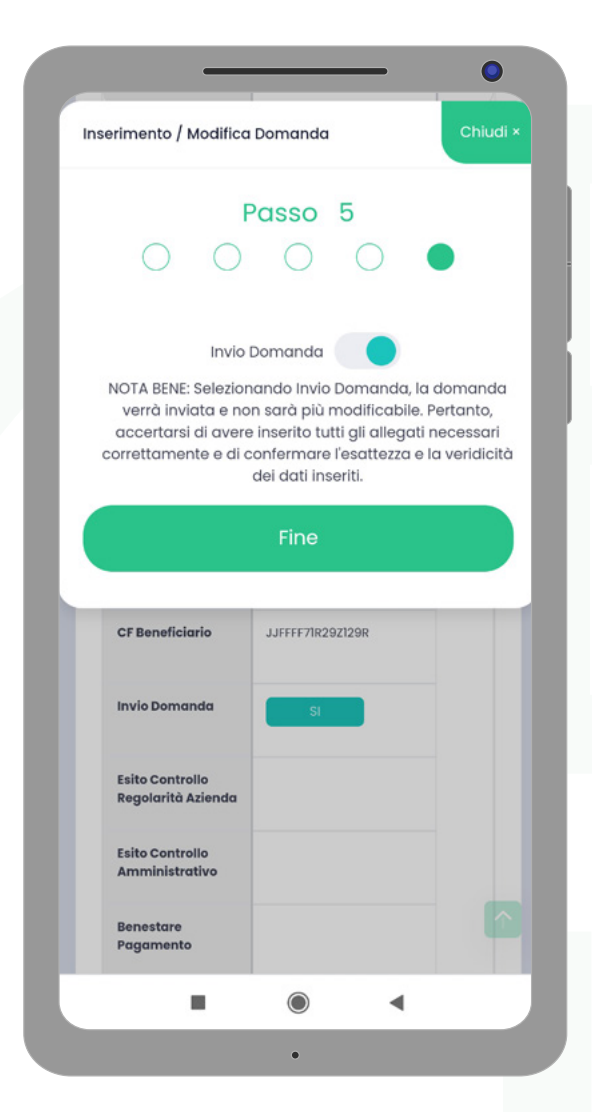

a questo punto saremo arrivati all'ultimo passo, dove si confermerà la veridicità e l'esattezza dei dati inseriti e sceglierà se salvare la domanda, in attesa di inserire tutta la documentazione richiesta o di controllarla l'ultima volta, o se inviarla definitivamente.

Quindi, se si volesse solo salvare la domanda, si dovrà cliccare sul pulsante **Fine** 

In questo modo saremo in grado di inviare definitivamente la domanda, solo dopo aver controllato tutta la documentazione, spostando il cursore dell'**Invio Domanda** da sinistra verso destra

#### diventerà verde

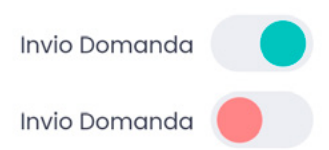

**EBILOG** | Ente Bilaterale Nazionale per il settore "Logistica, Trasporto Merci e Spedizione" | Via Locchi, 6 00197 – Roma | Tel. 06.8081582 | C.F. 97690040585 | Ebilog diffida persone fisiche e giuridiche all'utilizzo, non preventivamente concordato, della propria denominazione e del proprio logo, per qualsiasi finalità.

Fate attenzione: una volta inviata, la domanda non potrà più essere modificata e/o integrata. Pertanto, in caso di invio di domanda incompleta e/o errata, la stessa non sarà accettata e non si potrà fare un ulteriore domanda per lo stesso bando.

A questo punto la domanda sarà o SALVATA o INVIATA:

1- nel caso la domanda fosse stata solo SALVATA, l'Esito Controllo Regolarità Azienda e l'Esito Controllo Amministrativo saranno sempre Irregolare e Negativo, così come il Benestare Pagamento e Pagamento Effettuato avranno il NO, conseguenza del mancato inizio di lavorazione da parte degli operatori Ebilog.

| Banai                                 | Aggiorna C                                                 | Bandi                                                                                | Aggior                                                                               |
|---------------------------------------|------------------------------------------------------------|--------------------------------------------------------------------------------------|--------------------------------------------------------------------------------------|
| Q Ricerca                             |                                                            | Q Ricerca.                                                                           |                                                                                      |
|                                       |                                                            |                                                                                      | luava Domanda                                                                        |
| N                                     | uova Domanda                                               | Bando 🔶                                                                              | ACQUISTO LIBRI DI<br>SCUOLA - ANNO<br>SCOLASTICO 2024/2025                           |
| Bando 🔶                               | ACQUISTO LIBRI DI<br>SCUOLA - ANNO<br>SCOLASTICO 2024/2025 | CF Beneficiario                                                                      | JJFFFF71R282129R                                                                     |
|                                       | SCOLIDING KOLITERES                                        | Invio Domanda                                                                        | NO                                                                                   |
| CF Beneficiario                       | JJFFFF71R29Z129R                                           | Esito Controllo<br>Regolarità Azienda                                                | imegolare                                                                            |
|                                       |                                                            | Esito Controllo<br>Amministrativo                                                    | Negativo                                                                             |
| Invio Domanda                         | NO                                                         | Benestare<br>Pagamento                                                               | NO                                                                                   |
| Esito Controllo<br>Regolarità Azienda | Irregolare                                                 | Importo<br>Approvato                                                                 |                                                                                      |
| Esito Controllo                       | Manbus                                                     | Effettuato<br>Data Pagamento                                                         | NO                                                                                   |
| Amministrativo                        | Negativo                                                   | State Domanda                                                                        | Inviata                                                                              |
| Benestare<br>Pagamento                | NO                                                         | Azioni                                                                               | н                                                                                    |
| Importo<br>Approvato                  |                                                            | + Precede                                                                            | nte 🚺 Successivo »                                                                   |
| Pagamento<br>Effettuato               | NO                                                         | EBILOG – Ente bilate<br>Logistica, trasporta<br>97690040585<br>Via Locchi, 6 00197 F | rale nazionale per il setto<br>merci e spedizione"   C.<br>toma   Tel. 06.8081582 (c |
|                                       | •                                                          | Lunedi al Giovedi or<br>Venerdi ore 10.30-12<br>Area Ris                             | e 10.30-12.00 e ore 15.30<br>.00)<br>ervata Bandi Mobile VI                          |

**EBILOG** | Ente Bilaterale Nazionale per il settore "Logistica, Trasporto Merci e Spedizione" | Via Locchi, 6 00197 – Roma | Tel. 06.8081582 | C.F. 97690040585 | Ebilog diffida persone fisiche e giuridiche all'utilizzo, non preventivamente concordato, della propria denominazione e del proprio logo, per qualsiasi finalità.

www.ebilog.it

| Bandi                                 | Aggiorna C                                                 | Q Ricerca.                                                            |                                                                      |
|---------------------------------------|------------------------------------------------------------|-----------------------------------------------------------------------|----------------------------------------------------------------------|
| Q Ricerca                             |                                                            |                                                                       | uova Domanda                                                         |
|                                       |                                                            | Bando 🕹                                                               | ACQUISTO LIBRI DI SCUOLA<br>- ANNO SCOLASTICO<br>2024/2025           |
| Nu                                    | uova Domanda                                               |                                                                       |                                                                      |
|                                       |                                                            | CF Beneficiario                                                       | JJFFFF71R29Z129R                                                     |
| Bando 🔸                               | ACQUISTO LIBRI DI SCUOLA<br>- ANNO SCOLASTICO<br>2024/2025 | Invio Domanda                                                         | 9                                                                    |
|                                       |                                                            | Esite Centrollo<br>Regolarità Azienda                                 | Imegolare                                                            |
|                                       |                                                            | Esito Controllo<br>Amministrativo                                     | Negativo                                                             |
| CF Beneficiario                       | JJFFFF71R29Z129R                                           | Benestare<br>Pagamento                                                | NO                                                                   |
| Invio Domanda                         | SI                                                         | Importo<br>Approvato                                                  |                                                                      |
|                                       |                                                            | Pagamento<br>Effettuato                                               | NO                                                                   |
| Esito Controllo<br>Regolarità Azienda | Irregolare                                                 | Data Pagamento                                                        |                                                                      |
| Esito Controllo                       |                                                            | State Domanda                                                         | inviata                                                              |
| Amministrativo                        | Negativo                                                   | Azioni                                                                | Pi                                                                   |
| Benestare<br>Pagamento                | NO                                                         | * Preceder                                                            | ite 1 Successivo »                                                   |
| Importo                               |                                                            | EBILOG - Ente bilater<br>"Logistica, trasporto<br>97690040585         | ale nazionale per il settore<br>merci e spedizione"   C.F.           |
| Approvato                             |                                                            | Via Locchi, 6 00197 R<br>Lunedì al Giovedì or<br>Venerdì ore 10.30-12 | oma   Tel. 06.8081582 (attiv<br>10.30-12.00 e ore 15.30-16.3<br>.00) |
| Pagamento                             |                                                            | Area Rise                                                             | ervata Bandi Mobile VI                                               |
|                                       | •                                                          |                                                                       | • •                                                                  |

Quando si sarà sicuri di aver completato la domanda, si cliccherà sull'icona matita

Ø

35

Υ Β

si selezionerà il passo 5 e si sposterà il cursore dell'Invio Domanda, che da rosso diventerà verde.

Per rendere la domanda definitiva e lavorabile dagli operatori Ebilog si cliccherà su **Fine** (la colonna **Invio Domanda** avrà visualizzato il **SI**).

**EBILOG** | Ente Bilaterale Nazionale per il settore "Logistica, Trasporto Merci e Spedizione" | Via Locchi, 6 00197 – Roma | Tel. 06.8081582 | C.F. 97690040585 | Ebilog diffida persone fisiche e giuridiche all'utilizzo, non preventivamente concordato, della propria denominazione e del proprio logo, per qualsiasi finalità.

2. quando la domanda sarà INVIATA, avremo 7 diversi stati di lavorazione

| -                                                                                     |                                                                                                    | •                                                                |
|---------------------------------------------------------------------------------------|----------------------------------------------------------------------------------------------------|------------------------------------------------------------------|
| Invio Domanda                                                                         | \$1                                                                                                 |                                                                  |
| Esito Controllo<br>Regolarità Azienda                                                 |                                                                                                    |                                                                  |
| Esito Controllo<br>Amministrativo                                                     |                                                                                                    |                                                                  |
| Benestare<br>Pagamento                                                                |                                                                                                    |                                                                  |
| Importo<br>Approvato                                                                  |                                                                                                    | Inviata                                                          |
| Pagamento<br>Effettuato                                                               |                                                                                                    | IIIviata                                                         |
| Data Pagamento                                                                        |                                                                                                    | Se l'operatore Ebilog non avra<br>iniziato a lavorare la domanda |
| Stato Domanda                                                                         | Inviata                                                                                             |                                                                  |
| Azioni                                                                                | 13                                                                                                  |                                                                  |
| « Precede                                                                             | nte I Successivo »                                                                                  |                                                                  |
| EBILOG - Ente bilate<br>"Logistica, trasporto<br>97690040585<br>Via Locchi, 6 00197 I | rale nazionale per il settore<br>o merci e spedizione"   C.F.<br>Roma   Tel. 06.8081582 (attivo dal |                                                                  |
| Lunedì al Giovedì or<br>Venerdì ore 10.30-12<br>Area Ris                              | re 10.30-12.00 e ore 15.30-16.30,<br>2.00)<br>servata Bandi Mobile V1                               |                                                                  |
|                                                                                       | •                                                                                                   |                                                                  |

**EBILOG** | Ente Bilaterale Nazionale per il settore "Logistica, Trasporto Merci e Spedizione" | Via Locchi, 6 00197 – Roma | Tel. 06.8081582 | C.F. 97690040585 | Ebilog diffida persone fisiche e giuridiche all'utilizzo, non preventivamente concordato, della propria denominazione e del proprio logo, per qualsiasi finalità.

www.ebilog.it

36

B

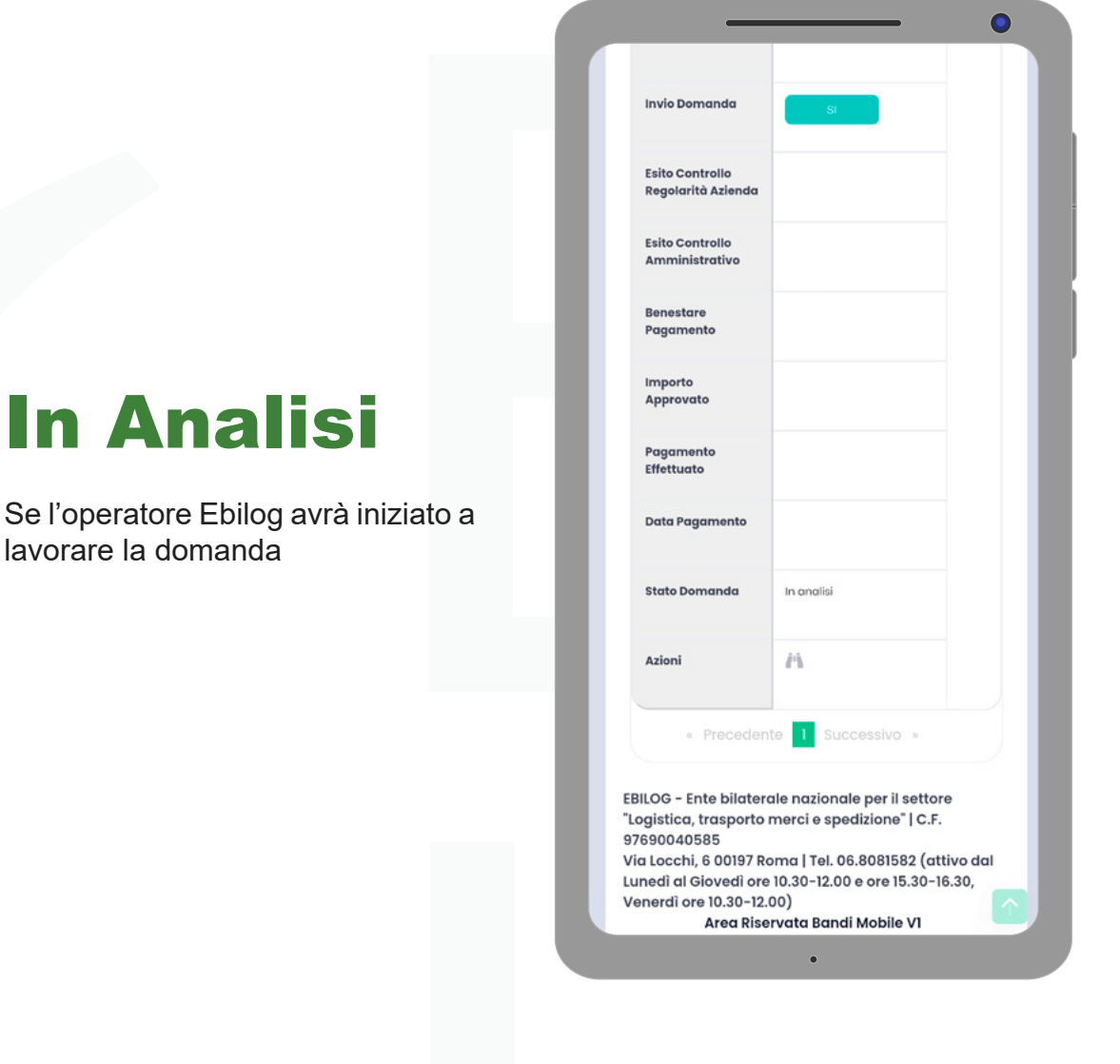

**EBILOG** | Ente Bilaterale Nazionale per il settore "Logistica, Trasporto Merci e Spedizione" | Via Locchi, 6 00197 – Roma | Tel. 06.8081582 | C.F. 97690040585 | Ebilog diffida persone fisiche e giuridiche all'utilizzo, non preventivamente concordato, della propria denominazione e del proprio logo, per qualsiasi finalità.

www.ebilog.it

37

B

| Q Rice          | erca      |          |              |
|-----------------|-----------|----------|--------------|
| Anno:<br>Bandi: | Seleziona |          | ,            |
|                 | Aggiorna  | sporta N | uova Domanda |
| # <b>个</b>      | Cognome   | Nome     | CF           |
| Filtro          | Filtro    | Filtro   | Filtro       |
| 1               | ROSSI     | MARIO    | JJFFFF71R29Z |

e rimarrà in questo stato anche nel caso in cui la domanda fosse completa e regolare ma il datore di lavoro fosse **Irregolare** 

⊂ B

**EBILOG** | Ente Bilaterale Nazionale per il settore "Logistica, Trasporto Merci e Spedizione" | Via Locchi, 6 00197 – Roma | Tel. 06.8081582 | C.F. 97690040585 | Ebilog diffida persone fisiche e giuridiche all'utilizzo, non preventivamente concordato, della propria denominazione e del proprio logo, per qualsiasi finalità.

www.ebilog.it

## Respinta

Se l'operatore Ebilog avrà terminato la lavorazione e questa risultasse incompleta e/o con documentazione errata e/o inidonea. Il lavoratore, se avrà inserito correttamente il proprio numero di telefono riceverà un SMS che lo avvisa che la domanda è stata Respinta.

| Invio Domanda                                                                                             | SI                                                                                                    |
|----------------------------------------------------------------------------------------------------|----------------------------------------------------------------------------------------------------|
| Esito Controllo<br>Regolarità Azienda                                                                     | Regolare                                                                                                    |
| Esito Controllo<br>Amministrativo                                                                         | Positivo                                                                                                    |
| Benestare<br>Pagamento                                                                                    | NO                                                                                                    |
| Importo<br>Approvato                                                                                      |                                                                                                    |
| Pagamento<br>Effettuato                                                                                   | NO                                                                                                    |
| Data Pagamento                                                                                            |                                                                                                    |
| Stato Domanda                                                                                             | Rospinta                                                                                                    |
| Azioni                                                                                                    | ñ 9                                                                                                    |
| « Preceden                                                                                                | te 1 Successivo »                                                                                                    |
| ILOG - Ente bilatero<br>ogistica, trasporto i<br>690040585<br>a Locchi, 6 00197 Ro<br>nedì al Giovedì ore | ale nazionale per il settore<br>merci e spedizione"   C.F.<br>oma   Tel. 06.8081582 (attivo dal<br>10.30-12.00 e ore 15.30-16.30, |
| nerdî ore 10.30-12.0                                                                                      | 00)                                                                                                    |

B

**EBILOG** | Ente Bilaterale Nazionale per il settore "Logistica, Trasporto Merci e Spedizione" | Via Locchi, 6 00197 – Roma | Tel. 06.8081582 | C.F. 97690040585 | Ebilog diffida persone fisiche e giuridiche all'utilizzo, non preventivamente concordato, della propria denominazione e del proprio logo, per qualsiasi finalità.

www.ebilog.it

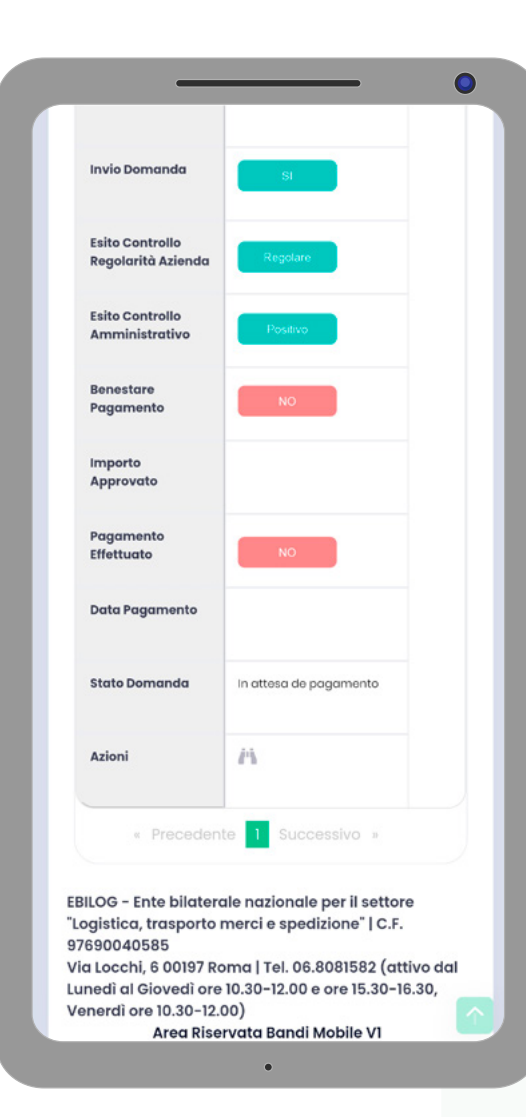

# In Attesa di Pagamento

Se l'operatore Ebilog avrà terminato la lavorazione e questa fosse risultata regolare e pagabile

**EBILOG** | Ente Bilaterale Nazionale per il settore "Logistica, Trasporto Merci e Spedizione" | Via Locchi, 6 00197 – Roma | Tel. 06.8081582 | C.F. 97690040585 | Ebilog diffida persone fisiche e giuridiche all'utilizzo, non preventivamente concordato, della propria denominazione e del proprio logo, per qualsiasi finalità.

www.ebilog.it

## Completata

Quando la domanda sarà stata pagata. Il lavoratore, se avrà inserito correttamente il proprio numero di telefono riceverà un SMS che lo avvisa che la domanda è stata Completata.

| Invio Domanda                                                                                                    | SI                                                                                                    |
|----------------------------------------------------------------------------------------------------|----------------------------------------------------------------------------------------------------|
| Esito Controllo<br>Regolarità Azienda                                                                                       | Regolare                                                                                                    |
| Esito Controllo<br>Amministrativo                                                                                           | Positivo                                                                                                    |
| Benestare<br>Pagamento                                                                                                    | SI                                                                                                    |
| Importo<br>Approvato                                                                                                    | C 3.000,00                                                                                                    |
| Pagamento<br>Effettuato                                                                                                    | SI                                                                                                    |
| Data Pagamento                                                                                                    | 28/04/2021                                                                                                    |
| Stato Domanda                                                                                                    | Completata                                                                                                    |
| Azioni                                                                                                    | <i>i</i> 's                                                                                                    |
| « Preceden                                                                                                    | ite 1 Successivo »                                                                                                    |
| ILOG – Ente bilater<br>gistica, trasporto<br>690040585<br>a Locchi, 6 00197 R<br>nedì al Giovedì ore<br>nerdì ore 10.30-12. | ale nazionale per il settore<br>merci e spedizione"   C.F.<br>oma   Tel. 06.8081582 (attivo dal<br>10.30-12.00 e ore 15.30-16.30,<br>00) |

B

**EBILOG** | Ente Bilaterale Nazionale per il settore "Logistica, Trasporto Merci e Spedizione" | Via Locchi, 6 00197 – Roma | Tel. 06.8081582 | C.F. 97690040585 | Ebilog diffida persone fisiche e giuridiche all'utilizzo, non preventivamente concordato, della propria denominazione e del proprio logo, per qualsiasi finalità.

| Invio Domanda                                                                                                    | SI                                                                                                    |
|----------------------------------------------------------------------------------------------------|----------------------------------------------------------------------------------------------------|
| Esito Controllo<br>Regolarità Azienda                                                                                           | Regolare                                                                                                    |
| Esito Controllo<br>Amministrativo                                                                                               | Positivo                                                                                                    |
| Benestare<br>Pagamento                                                                                                    | NO                                                                                                    |
| Importo<br>Approvato                                                                                                    |                                                                                                    |
| Pagamento<br>Effettuato                                                                                                    | NO                                                                                                    |
| Data Pagamento                                                                                                    |                                                                                                    |
| Stato Domanda                                                                                                    | Fondi Esauriti                                                                                                    |
| Azioni                                                                                                    | ñ.#                                                                                                    |
| « Preceder                                                                                                    | nte 1 Successivo »                                                                                                    |
| SILOG - Ente bilatei<br>ogistica, trasporto<br>7690040585<br>ia Locchi, 6 00197 R<br>inedì al Giovedì or<br>enerdì ore 10.30-12 | rale nazionale per il settore<br>nerci e spedizione"   C.F.<br>toma   Tel. 06.8081582 (attivo dal<br>e 10.30-12.00 e ore 15.30-16.30,<br>.00) |

# Fondi Esauriti

B

Se i fondi destinati per quel bando sono terminati e, nonostante la domanda sia regolare essa non può essere pagata.

**EBILOG** | Ente Bilaterale Nazionale per il settore "Logistica, Trasporto Merci e Spedizione" | Via Locchi, 6 00197 – Roma | Tel. 06.8081582 | C.F. 97690040585 | Ebilog diffida persone fisiche e giuridiche all'utilizzo, non preventivamente concordato, della propria denominazione e del proprio logo, per qualsiasi finalità.

www.ebilog.it

## Integrazione Richiesta

Se l'operatore Ebilog necessità di ulteriore documentazione, le informazioni verranno visualizzate cliccando sull'icona nuvoletta е cliccando sull'icona matita sarà possibile, andando al passo 4 della Domanda, caricare uno o più allegati mancantiesclusivamentenelcampocol testo in rosso Integrazione Richiesta. Una volta ultimato il caricamento si dovrà andare al passo 5 e cliccare sul pulsante Fine. La domanda cambierà stato in Integrazione Effettuata e non sarà più possibile modificarla.

| Invio Domanda                                                                                            | SI                                                                                                    |
|----------------------------------------------------------------------------------------------------|----------------------------------------------------------------------------------------------------|
| Esito Controllo<br>Regolarità Azienda                                                                    |                                                                                                    |
| Esito Controllo<br>Amministrativo                                                                        |                                                                                                    |
| Benestare<br>Pagamento                                                                                   |                                                                                                    |
| Importo<br>Approvato                                                                                     |                                                                                                    |
| Pagamento<br>Effettuato                                                                                  |                                                                                                    |
| Data Pagamento                                                                                           |                                                                                                    |
| Stato Domanda                                                                                            | Intograziono Richiesta                                                                                                    |
| Azioni                                                                                                   | 19                                                                                                    |
| « Preceden                                                                                               | te 1 Successivo »                                                                                                    |
| ILOG - Ente bilatero<br>ogistica, trasporto<br>1690040585<br>a Locchi, 6 00197 Ro<br>nedì al Giovedì ore | ale nazionale per il settore<br>merci e spedizione"   C.F.<br>oma   Tel. 06.8081582 (attivo dal<br>10.30-12.00 e ore 15.30-16.30,<br>oci |
| Area Rise                                                                                                | rvata Bandi Mobile VI                                                                                                    |

**EBILOG** | Ente Bilaterale Nazionale per il settore "Logistica, Trasporto Merci e Spedizione" | Via Locchi, 6 00197 – Roma | Tel. 06.8081582 | C.F. 97690040585 | Ebilog diffida persone fisiche e giuridiche all'utilizzo, non preventivamente concordato, della propria denominazione e del proprio logo, per qualsiasi finalità.

www.ebilog.it

| Invio Domanda                                 | SI                                                                     |                         |
|-----------------------------------------------|------------------------------------------------------------------------|-------------------------|
| Esito Controllo<br>Regolarità Azienda         |                                                                        |                         |
| Esito Controllo<br>Amministrativo             |                                                                        |                         |
| Benestare<br>Pagamento                        |                                                                        |                         |
| Importo<br>Approvato                          |                                                                        | In fase of              |
| Pagamento<br>Effettuato                       |                                                                        | pagame                  |
| Data Pagamento                                |                                                                        |                         |
| Stato Domanda                                 | In fase di pagamento                                                   | dei pagamenti multipli. |
| Azioni                                        | 14                                                                     |                         |
| « Precede                                     | nte 1 Successivo »                                                     |                         |
| EBILOG - Ente bilate                          | rale nazionale per il settore                                          |                         |
| "Logistica, trasporto<br>97690040585          | o merci e spedizione"   C.F.                                           |                         |
| Via Locchi, 6 00197 I<br>Lunedì al Giovedì or | Roma   Tel. 06.8081582 (attivo dal<br>re 10.30-12.00 e ore 15.30-16.30 |                         |
| Venerdì ore 10.30-12                          | 2.00)                                                                  |                         |

EBILOG | Ente Bilaterale Nazionale per il settore "Logistica, Trasporto Merci e Spedizione" | Via Locchi, 6 00197 – Roma | Tel. 06.8081582 | C.F. 97690040585 | Ebilog diffida persone fisiche e giuridiche all'utilizzo, non preventivamente concordato, della propria denominazione e del proprio logo, per qualsiasi finalità.

www.ebilog.it

ento

44

B L